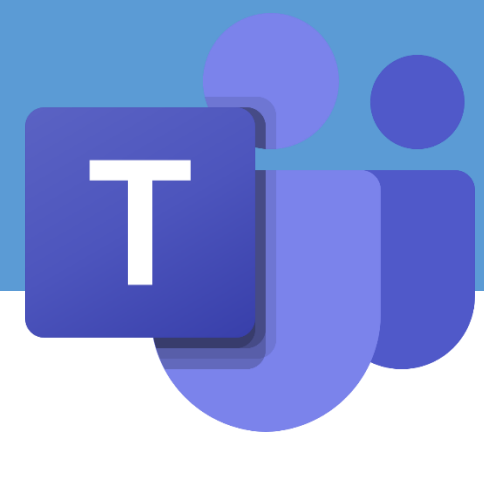

# **MICROSOFT TEAMS**

# : นวัตกรรมอัจฉริยะเพื่อจัดการการเรียนรู้และทีมงาน

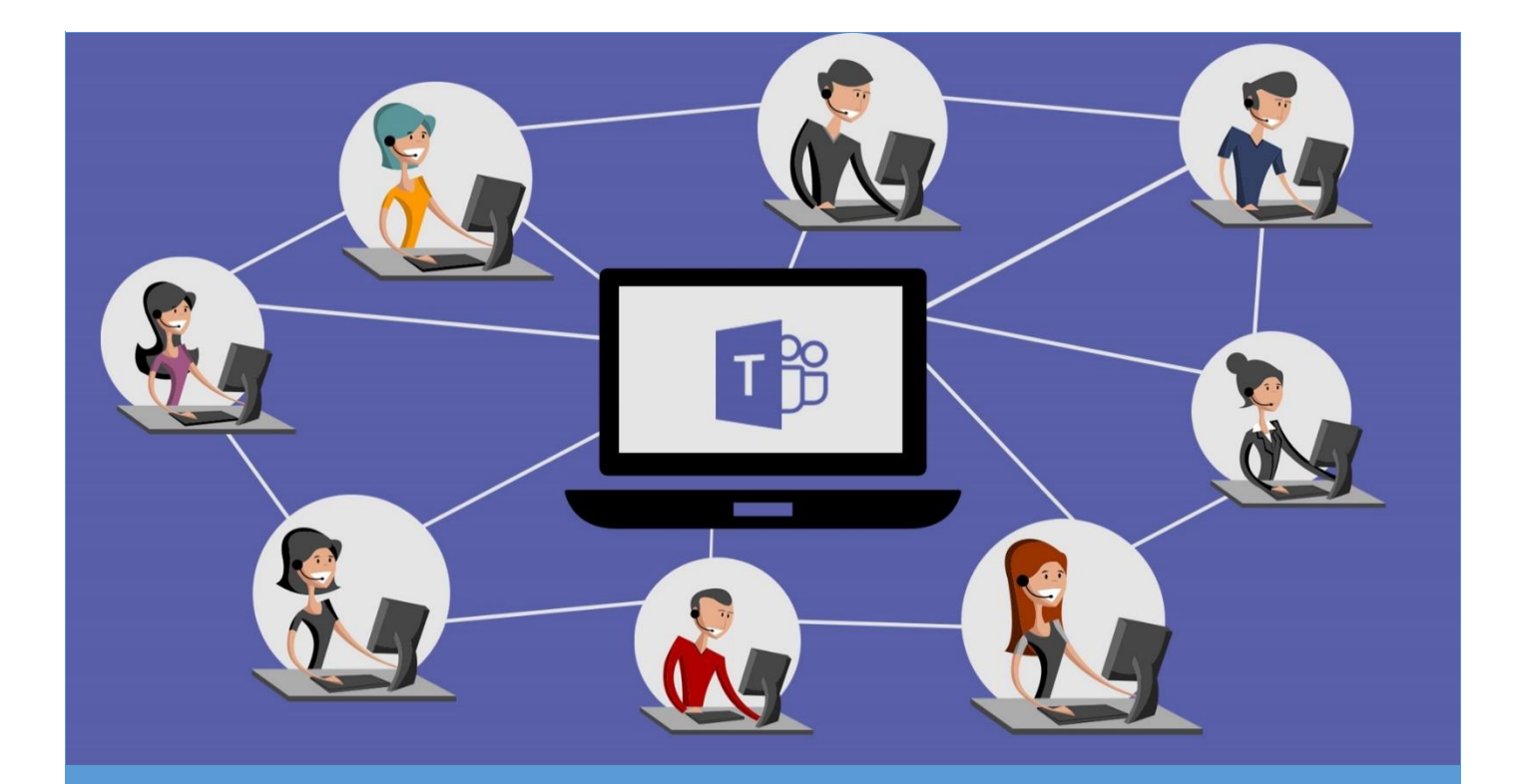

นายอำนาจ สุคนเขตร์

ฝ่ายเทคโนโลยีทางการศึกษา สำนักวิทยบริการ มหาวิทยาลัยสงขลานครินทร์ วิทยาเขตปัตตานี

| ทำความรู้จักกับ Microsoft Teams                            | 1  |
|------------------------------------------------------------|----|
| การเข้าใช้งาน Microsoft Teams                              | 2  |
| แนะนำเมนูหลัก Microsoft Teams                              | 2  |
| การสร้างทีมหรือชั้นเรียน                                   | 3  |
| การเข้าร่วมทีม                                             | 6  |
| การสร้างรหัสเข้าร่วมทีม                                    | 7  |
| การสร้างแชนเนล (Channel)                                   | 8  |
| การใช้งานแท็บบริการ (Service Tab)                          | 10 |
| การสนทนาในชั้นเรียนหรือทีม (Conversation Tab)              | 12 |
| การใช้งานการแชท (Chat)                                     | 13 |
| การโทรด้วยเสียง (Audio Call)                               | 14 |
| การโทรด้วยวิดีโอ (VDO Call)                                | 15 |
| การจัดการแฟ้มข้อมูล (File)                                 | 16 |
| การสร้างการบ้าน (Assignment)                               | 17 |
| การจัดการประชุม (Meeting)                                  | 22 |
| เทคนิคการใช้งานด้วยบอท (Bot) และแอพพลิเคชั่น (Application) | 23 |
| บทสรุป                                                     | 27 |
| บรรณานุกรม                                                 | 28 |

## สารบัญ

#### ทำความรู้จักกับ Microsoft Teams

Microsoft Teams เป็นเคสูื่องมือสนับสนุนการทำงานด้านต่างๆ เช่น การเรียนการสอน การติดต่อสื่อสาร การนัดหมาย การประชุม การประกาศและติดตามข่าวสาร การติดตามงานหรือโครงการต่างๆ เป็นต้น ทำหน้าที่เป็นศูนย์กลางในการเข้าถึงบริการต่างๆที่มีอยู่ในตัวระบบ Office 365 รวมทั้งสามารถเข้าถึง บริการต่างๆ ที่มีอยู่ได้แก่ SharePoint, OneNote, PowerBI, Forms และ Planner ได้ในทันที โดยสามารถ สร้างและแก้ไขเอกสารได้โดยตรงจากในแอป ทำให้การทำงานภายในทีมงานมีส่วนร่วมอยู่เสมอด้วยการรวม อีเมล ค้นหาทั่วบุคคล ไฟล์และการสนทนาได้อย่างอัจฉริยะจาก รวมถึงยังมีการจัดการแบ่งพื้นที่หรือกลุ่มในการ ทำงานกันอย่างชัดเจน ซึ่งสามารถใช้เป็นห้องเรียนระหว่างผู้เรียนและผู้สอนหรือใช้ทำงานร่วมกันสำหรับ บุคลากรต่างๆ

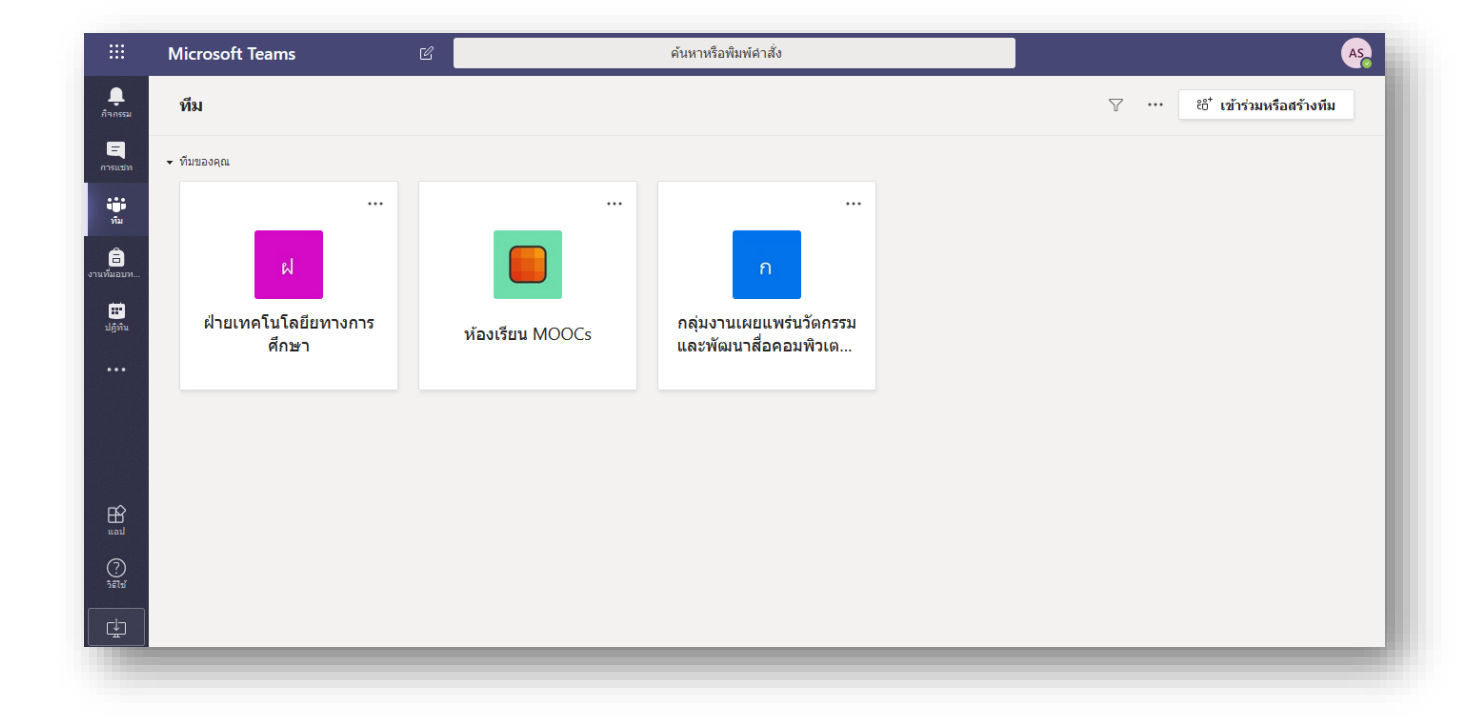

หลังจากที่หน่วยงานของท่านเปิดใช้งาน Service Teams ของระบบ Office 365 แล้วสามารถเข้าถึง แอพพลิเคชัน Teams ได้สองวิธีหลักๆ ดังนี้

- ผ่านเว็บแอพพลิเคชั่นโดยตรงที่ https://teams.microsoft.com ทำการเข้าใช้งานโดยใช้บัญชีของ ท่านเอง
- เข้าจาก Mobile Application โดยทำการติดตั้ง teams ลงบนเครื่องโทรศัพท์มือถือของท่านได้ทั้ง ระบบปฏิบัติการแอนดรอยด์และไอโอเอส

#### แนะนำเมนูหลัก Microsoft Teams

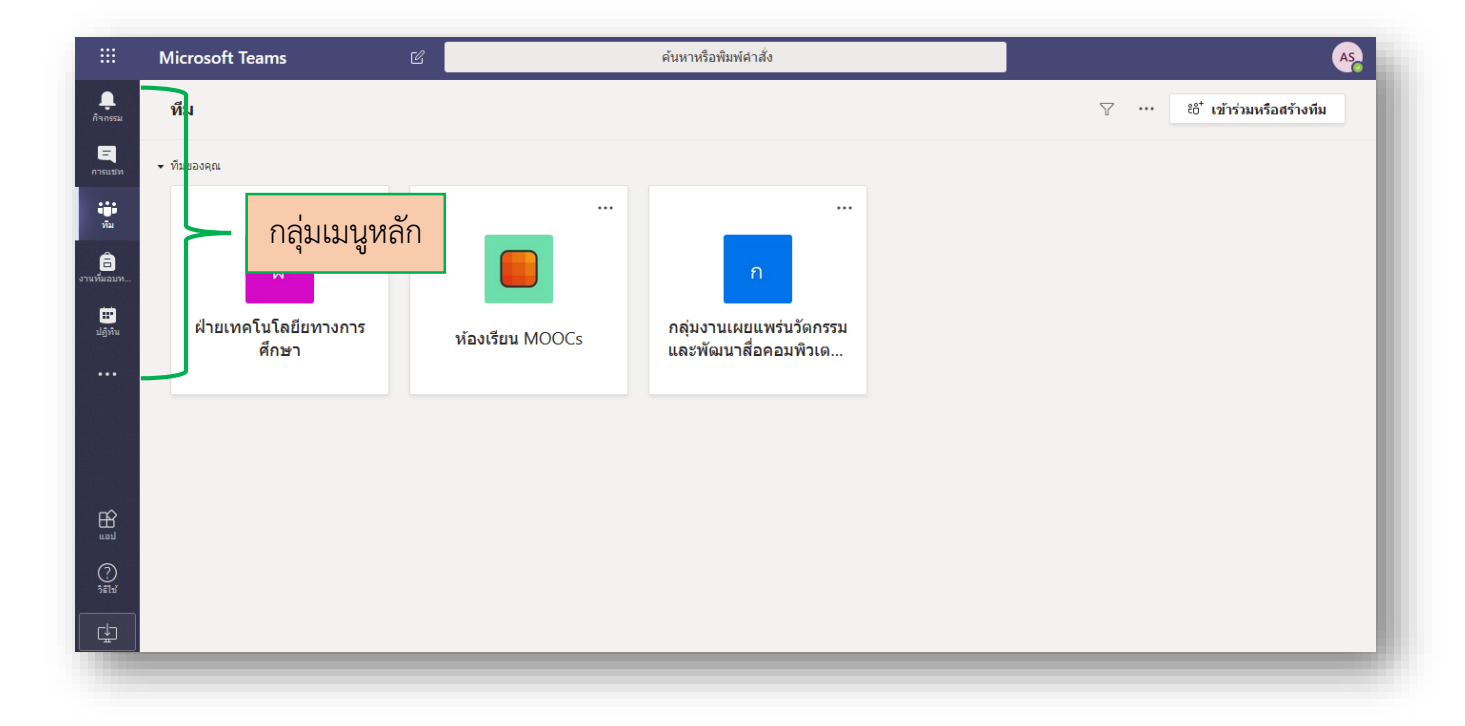

กลุ่มเมนูหลักของ Teams จะอยู่ในแถบด้านซ้ายมือ ในโซนสีเข้มๆเป็นหลัก ซึ่งจะประกอบด้วย

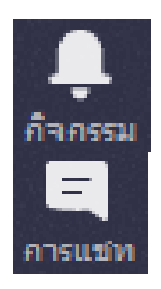

ดูกิจกรรมต่างๆ ใน teams คล้ายๆ news feed

สนทนากับผู้ใช้งานอื่นหรือนักเรียนทั้งแบบเดี่ยวและแบบกลุ่ม

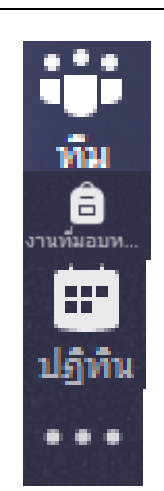

พื้นที่การทำงานสำหรับกลุ่มหรือห้องเรียน

งานที่ได้รับมอบหมายจากทีมหรือห้องเรียน

ปฏิทิน

เปิด Application อื่น

# การสร้างทีมหรือชั้นเรียน

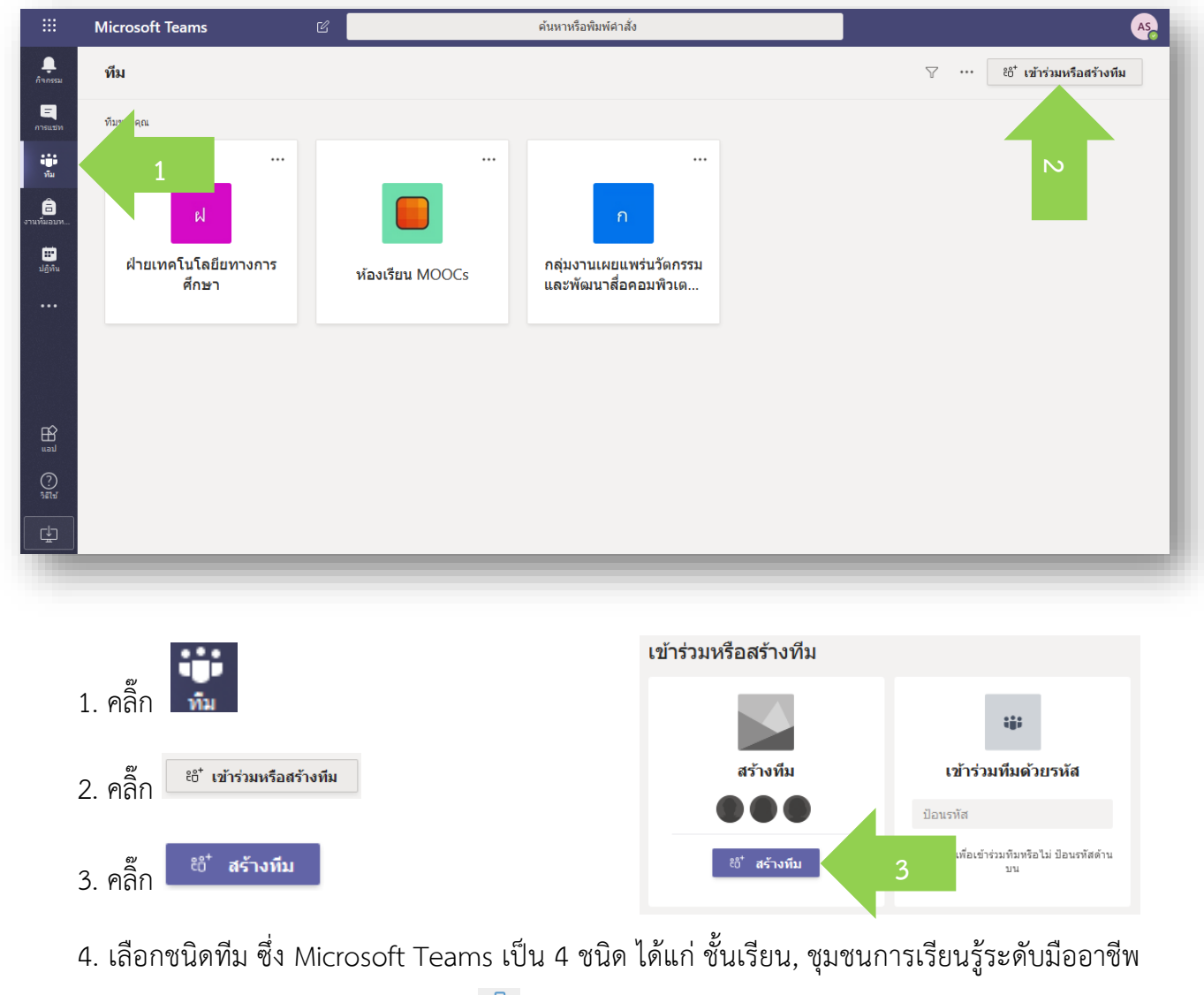

(PLC), พนักงาน และอื่นๆ ในที่นี้เลือกชั้นเรียน 🖨

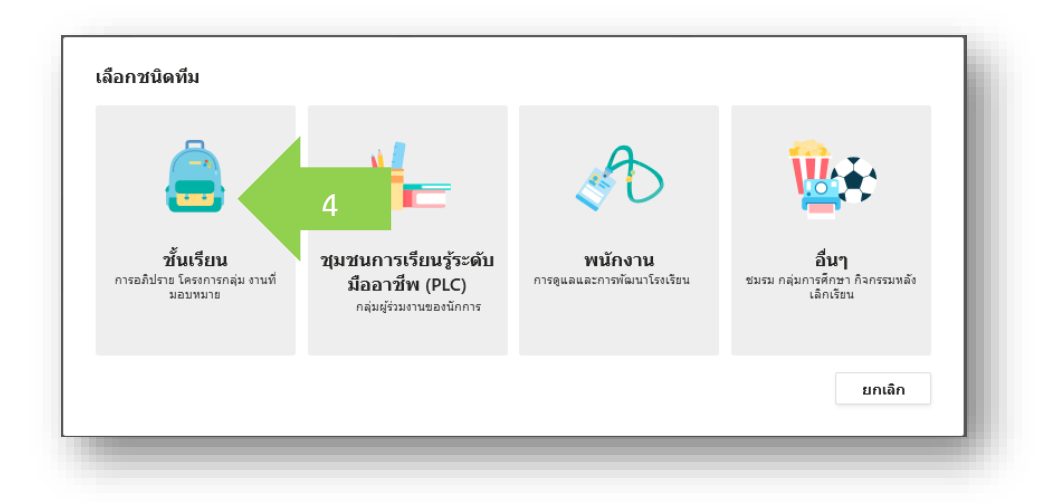

ชั้นเรียน (Classes) เหมาะสำหรับการสร้างชั้นเรียนและให้นักเรียนเข้ามาเรียนรู้และทำกิจกรรมต่างๆ ซึ่งผู้สอนสามารถสร้าง assignment ติดตามและตรวจสอบรายงานของนักเรียนสร้างแบบทดสอบแบบสำรวจอีก ทั้งสามารถเชิญอาจารย์ท่านอื่นเข้ามาร่วมเป็นอาจารย์ในกลุ่มได้

ชุมชนการเรียนรู้ระดับมืออาชีพ (Professional Learning Community) เหมาะสำหรับผู้ที่เป็นนักคิก นักปฏิบัติ นักวิชาการ นักวางแผนและอื่นๆ ซึ่งทีมชนิดนี้สนับสนุนการทำงานร่วมกันบนเอกสารออนไลน์ พูดคุย แลกเปลี่ยนประชุมออนไลน์แบ่งปันข้อมูลที่เกี่ยวข้องในการทำงาน

พนักงาน (Staffs Member) เหมาะสำหรับผู้ที่ต้องการควบคุมข่าวสารของหน่วยงาน ควบคุมสิทธิ์ สมาชิกในการเข้าถึงเอกสารบางงาน สามารถแบ่งบันสถานะความก้าวหน้ารายงานประชุมออนไลน์และบันทึก วิดีโอการประชุมออนไลน์

อื่นๆ ( Anyone) เหมาะสำหรับสโมสร ชมรม ชุมนุม หรือผู้ที่ต้องทำงานร่วมกับกลุ่มตัวแทนนักศึกษาใน การสร้างข่าวประชาสัมพันธ์แบ่งปันข้อมูลประชุมออนไลน์แบบย่อยและแบบทั้งกลุ่มตั้งค่าสิทธิ์ของสมาชิกในทีม

5. ใส่ชื่อชั้นเรียนและคำอธิบายชั้นเรียน แล้วคลิ๊กปุ่ม 🗾 🗖

| ชื่อชั้นเรียน | <b>สร้างทีมวเองคุณ</b><br>ອຸຊເນີນສຳພວກັນຄົ້າເຮັບແ ແລະນັກເຮັບແຫ່ງຈ່ວມເປັນເຂດາດີກ ກັບອົ້ນກໍ<br>ສາມຸດມັນກັກດ້າກຮັບອົ່ນເຮັບນ<br>ອຸມ<br>ໜີວອົ້ນເຮັບນ<br>ກ່າວຮ້ານໆ ໃນຈຳເປັນຜ່ອງຕາງ)<br>ສຳມຣີນາຍ ໃນຈຳເປັນຜ່ອງຕາງ) | คำอธิบาย<br>ชั้นเรียน |
|---------------|----------------------------------------------------------------------------------------------------|-----------------------|
|               | สร้างที่มโดยใช้ที่มที่มีอยู่เป็นเขมเพลด                                                                                                    | ยกเล็ก ดัดไป 5        |
|               |                                                                                                    |                       |

6. เพิ่มสมาชิกลงในทีมหรือชั้นเรียน ด้วยการพิมพ์ e-mail address หากต้องการข้ามขั้นตอนนี้ ให้คลิ๊ก

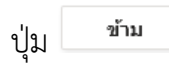

| ค้นหานักเรียน                 |              | เพิ่ม |
|-------------------------------|--------------|-------|
| เริ่มพิมพ์ชื่อเพื่อเลือกกลุ่ม | พมพ e-mail 📲 |       |
|                               |              |       |
|                               |              |       |
|                               |              | 6     |
|                               |              |       |
|                               |              |       |
|                               |              | ข้าม  |

|                    | Microsoft Teams         | C      | ค้นห                                              | าหรือพิมพ์คำสั่ง                |                                  | AS    |
|--------------------|-------------------------|--------|---------------------------------------------------|---------------------------------|----------------------------------|-------|
| <br>กิจกรรม        | < ทีมทั้งหมด            | v1 4   | ชั้นประถมศึกษาปีที่ 1                             | > ทั่วไป …                      |                                  | © ทีม |
| E<br>การแบ่ท       | ช1                      | การสนท | <u>มา</u> ใฟล์ สมุดบันทึกสำหรับชั้นเ <sup>เ</sup> | รัยน งานที่มอบหมาย +            |                                  |       |
| ₩<br>**            | ขั้นประถมศึกษาปีที่ 1 🔫 | ชั้นเ  | รียนที่สร้างขึ้น                                  |                                 |                                  | - 1   |
| งานที่มอบห         | ทั่วไป                  |        |                                                   | ยินดีต้อนรับสู่ ชั้นปร          | ะถมศึกษาปีที่ 1                  |       |
| <br>ปฏิทิน         |                         |        |                                                   | เลือกตำแหน่งที่คุณต่            | ้องการเริ่มต้น                   |       |
| <b>្ឋា</b><br>សេន័ |                         |        |                                                   |                                 |                                  |       |
|                    |                         |        |                                                   | 90 M                            |                                  |       |
|                    |                         |        |                                                   | อัปโหลดเอกสารประกอบของชั้นเรียน | ตั้งค่าสมุดบันทึกสำหรับชั้นเรียน |       |
|                    |                         |        |                                                   |                                 |                                  |       |
| ?<br>7811          |                         |        | เริ่มการสนทนาใหม่ พิมพ์ @ เพื่อ                   | ออ้างถึงใครบางคน                |                                  | _     |
| ¢.                 |                         |        | Ag C 😳 💷 🐺 🗐                                      | Q 🗈 …                           |                                  | ⊳     |
|                    |                         | -      |                                                   |                                 |                                  |       |

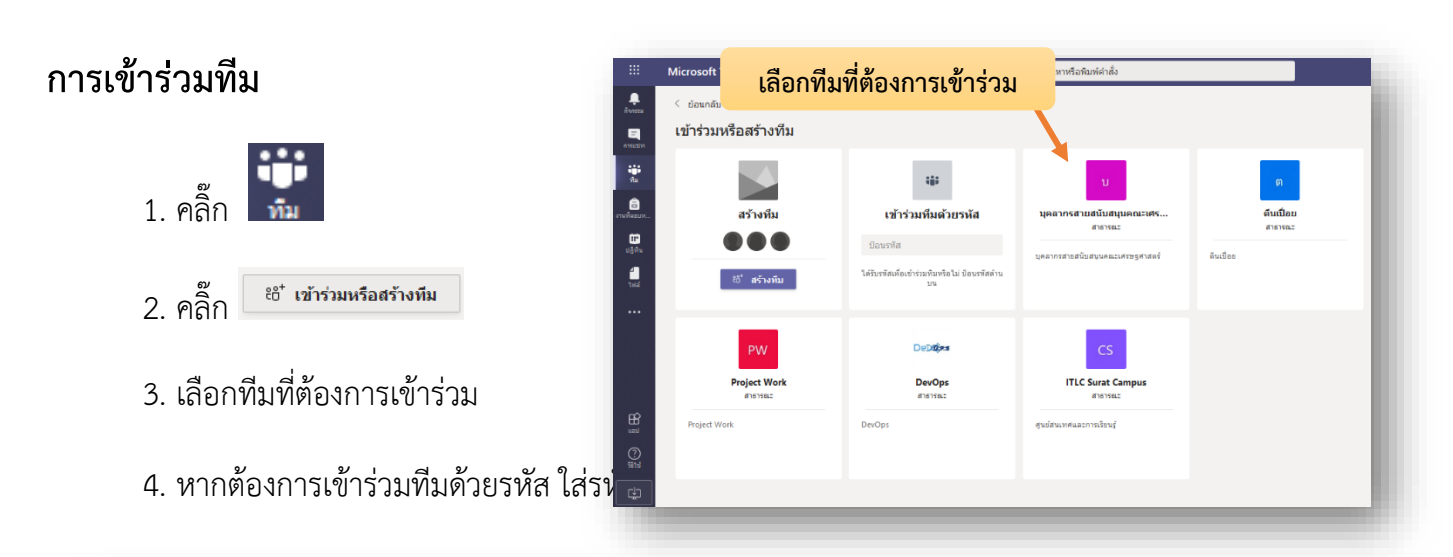

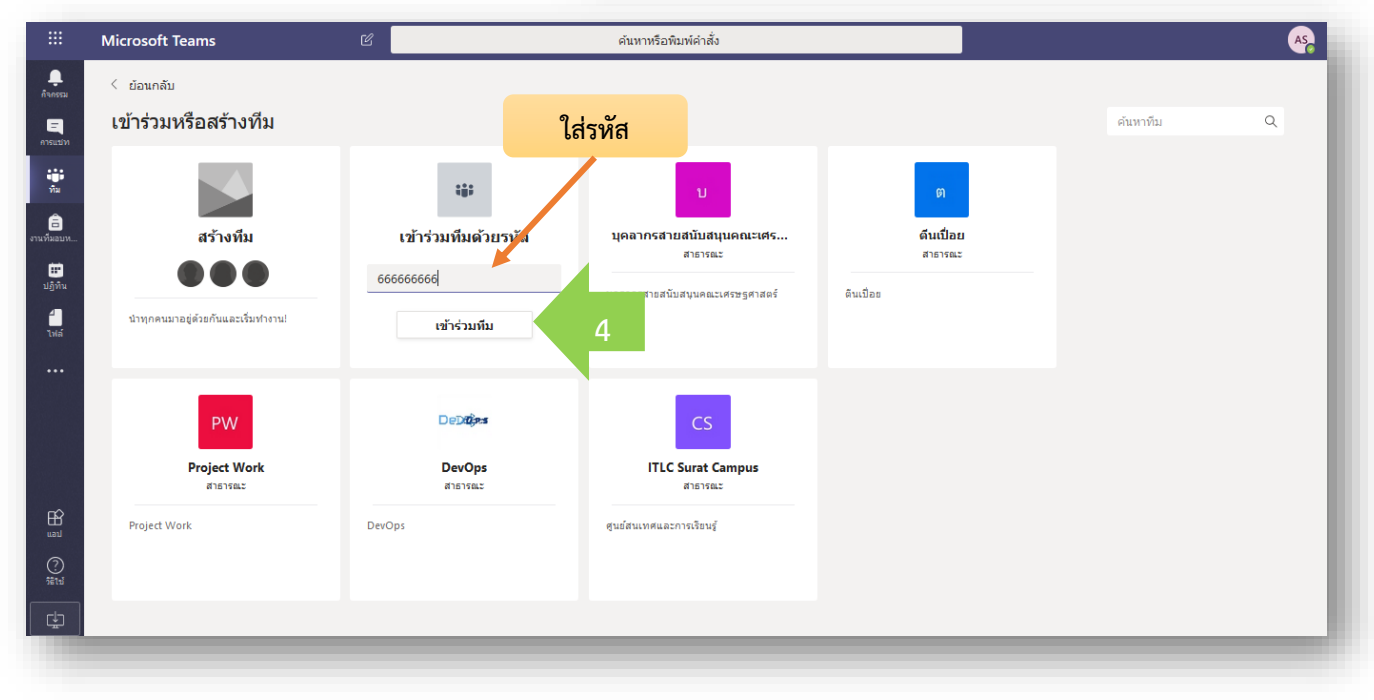

### การสร้างรหัสเข้าร่วมทีม

ผู้ใช้งานที่เป็นเจ้าของชั้นเรียนหรือทีมสร้างรหัสเข้าร่วมชั้นเรียนหรือทีมได้โดยไปที่การตั้งค่า (Setting)

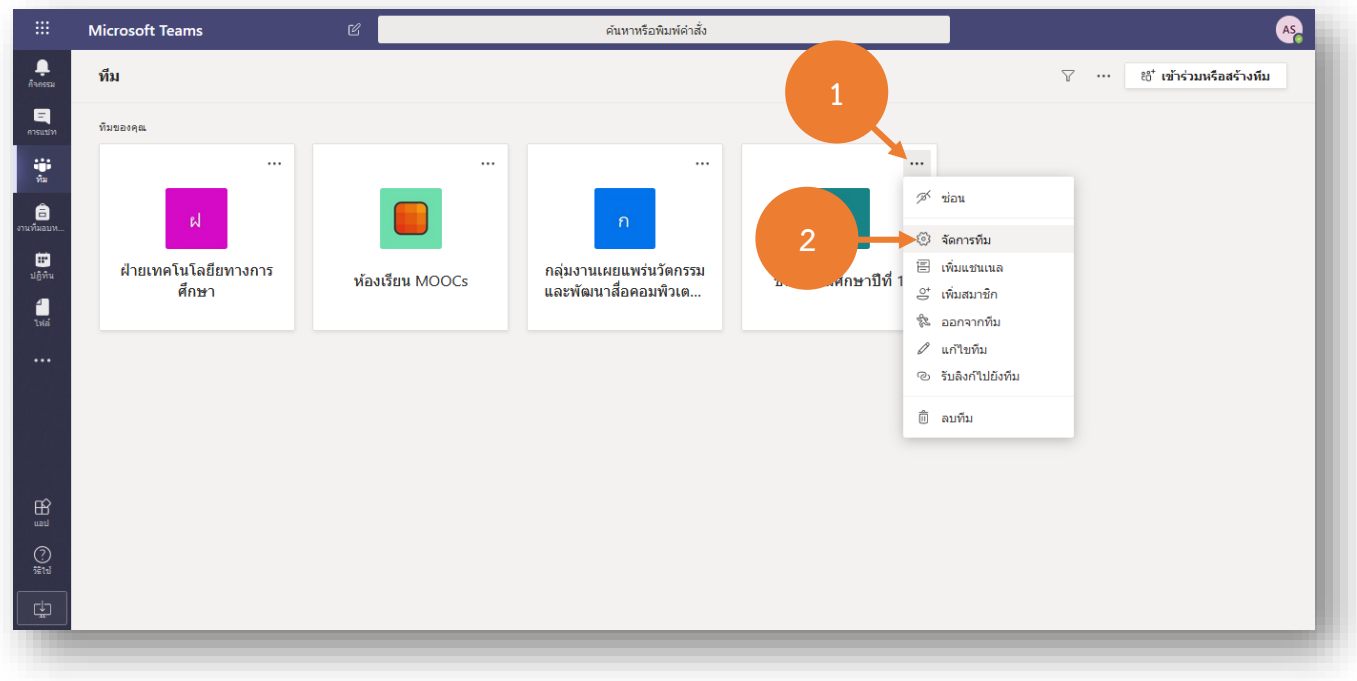

1. จากหน้าของทีมให้คลิ๊กปุ่ม \*\*\* 2. คลิ๊กปุ่ม <sup>🔯 จัดการทีม</sup>

| :::<br>คิงกรรม<br>คารแบท | Microsoft Teams<br>< ทีมทั้งหมด<br>ชู1 | ß  | ศันทาหรือพิมท์คำรั่ง<br>ช <b>ี้นประถมศึกษาปีที่ 1</b><br>สำหรับใช้ในการเรียนการสอนของโรงเรียนอน<br>มาชิก คำขอที่รอดำเนินการ แชนเนล <u>การตั้งค</u> ิการวิเตราะท์ แอป   | ุ่ ครื<br>® ทีม |
|--------------------------|----------------------------------------|----|----------------------------------------------------------------------------------------------------|-----------------|
| ทีม<br>อานทีมอบห         | <b>ขั้นประถมศึกษาปีที่ 1</b><br>ทั่วไป |    | <ul> <li>ธีมของทีม เลือกซึม</li> <li>สิทธิ์ของสมาชิก เปิดใช้งานการสร้างแชนเนล การเทิ่มแอป และอื่นๆ</li> </ul>                                                          |                 |
| ี่ี<br>ปฏิทิน<br>1⊎ล์    |                                        |    | <ul> <li>สิทธิ์การเป็นผู้เยี่ยมชม เปิดใช้งานการสร้างแชนเนล</li> </ul>                                                                                                  |                 |
|                          |                                        | 4  | <ul> <li>(อิการอ้างถึง เลือกผู้ที่สามารถใช้การอ้างถึง อาทีม และ อิแชนแลได้</li> <li>รหัสทีม แชร์รหัสนี้เพื่อให้บุคคลสามารถเข้าร่วมทีมได้โดยตรง - คุณจะในได้</li> </ul> | สับคำขอเข้าร่วม |
|                          |                                        |    | สร้าง<br>หมายเหละ ผู้เยี่ยมชมจะไม่เลาตรถเข้า<br>รูดีมาได้                                                                                                    |                 |
|                          |                                        |    | • ความสนุกสนาน อนุญาตอีโมจิ มีม GIF หรือสติกเกอ 5                                                                                                    |                 |
| ?<br>荒tui                |                                        |    | ծ สมุดบันทึกสำหรับชั้นเรียนของ จัดการส่วนและการกำหนดลักษณะของสมุดบันทึก<br>OneNote                                                                                     |                 |
| ¢                        |                                        |    |                                                                                                    |                 |
|                          | a)<br>A) e                             | ž. |                                                                                                    |                 |

|                   | Microsoft Teams       | Ľ | ค้                                                   | นหาหรือพิมพ์คำสั่ง                                                              | AS    |
|-------------------|-----------------------|---|------------------------------------------------------|---------------------------------------------------------------------------------|-------|
| กรรม<br>=<br>แช่ท | < ทีบทั้งหมด<br>ช1    |   | ช1 <b>ชั้นประถมศึกษา</b><br>สำหรับใช้ในการเรียนการสอ | ปีที่ 1 ···<br>นของโรงเรียนอนุบาลสาชิด มหาวิทยาลัยสงขลานครินทร์ เท่านั้น        | © ทีม |
|                   |                       |   | สมาชิก คำขอที่รอดำเนินการ แชนเนเ                     | ล <u>การตั้งค่า</u> การวิเคราะห์ แอป                                            |       |
| **<br>9           | ชั้นประถมศึกษาปีที่ 1 |   | ▶ ธีมของทีม                                          | เลือกซึม                                                                        |       |
| เอบห              | ทั่วไป                |   | ▶ สิทธิ์ของสมาชิก                                    | เปิดใช้งานการสร้างแชนเนล การเพิ่มแอป และอื่นๆ                                   |       |
|                   |                       |   | ▶ สิทธิ์การเป็นผู้เยี่ยมชม                           | เปิดใช้งานการสร้างแชนเนล                                                        |       |
| เล้<br>• •        |                       |   | ▶ @การอ้างถึง                                        | <mark>รหัสทีม</mark> และ @แชนเนลได้                                             |       |
|                   |                       |   | ∗ รหัสทีม                                            | แชร์รทัสนี้เนื้อไห้บุคคลสามารถเข้าร่วมทีมได้โดยครง - คุณจะไม่ได้รับคำขอเข้าร่วม |       |
|                   |                       |   |                                                      | ywnasq0                                                                         |       |
|                   |                       |   |                                                      | ⊭ี เต็มหน้าจอ 🖒 รีเซ็ด 💼 นำออก ใ¹ั คัดลอก                                       |       |
| 2                 |                       |   |                                                      | หมายเหตุ: ผู้เยี่ยมชมจะไม่สามารถเข้าร่วมโดยใช้รหัสทีมได้                        |       |
| )                 |                       |   | ▶ ความสนุกสนาน                                       | อนุญาตอีโมจิ มีม GIF หรือสติกเกอร์                                              |       |
|                   |                       |   | ▶ สมุดบันทึกส่ำหรับชั้นเรียนของ<br>OneNote           | จัดการส่วนและการกำหนดลักษณะของสมุดบันทึก                                        |       |

#### การสร้างแชนเนล (Channel)

แชนเนล (Channel) คือ กลุ่มย่อยหรือทีมย่อยหรือห้องเรียนที่อยู่ภายใต้ทีมอีกชั้นหนึ่ง ซึ่งการออกแบบ ในการแบ่งกลุ่มทีมและแชนเนลขึ้นอยู่กับความต้องการในการใช้งานรูปแบบข้อกำหนดของการเข้าถึงข้อมูลของ ทีมหรือชั้นเรียนหรือออกแบบได้ตามความต้องการ เช่น มีการสร้างชั้นประถมศึกษาปีที่ 1 จากนั้นมีการแบ่ง แชนเนล ตามห้องเรียน เช่น ห้องเรียน 1, ห้องเรียน 2 และห้องเรียนพิเศษ เป็นต้น ซึ่งแทนที่ไปสร้างชั้นเรียน แยกออกไปเป็นชั้นเรียนอื่น เนื่องจากทุกคนยังเป็นนักเรียนในชั้นประถมศึกษาปีที่ 1 อยู่ เพียงแต่แบ่งช่องทาง ย่อยหรือแชนเนลในการเรียนหรือทำงานเท่านั้น โดยหลังจากที่สร้างชั้นเรียนหรือทีมเสร็จ ระบบจะสร้าง แชนเนลทั่วไป (Channel General) มาให้โดยอัตโนมัติ

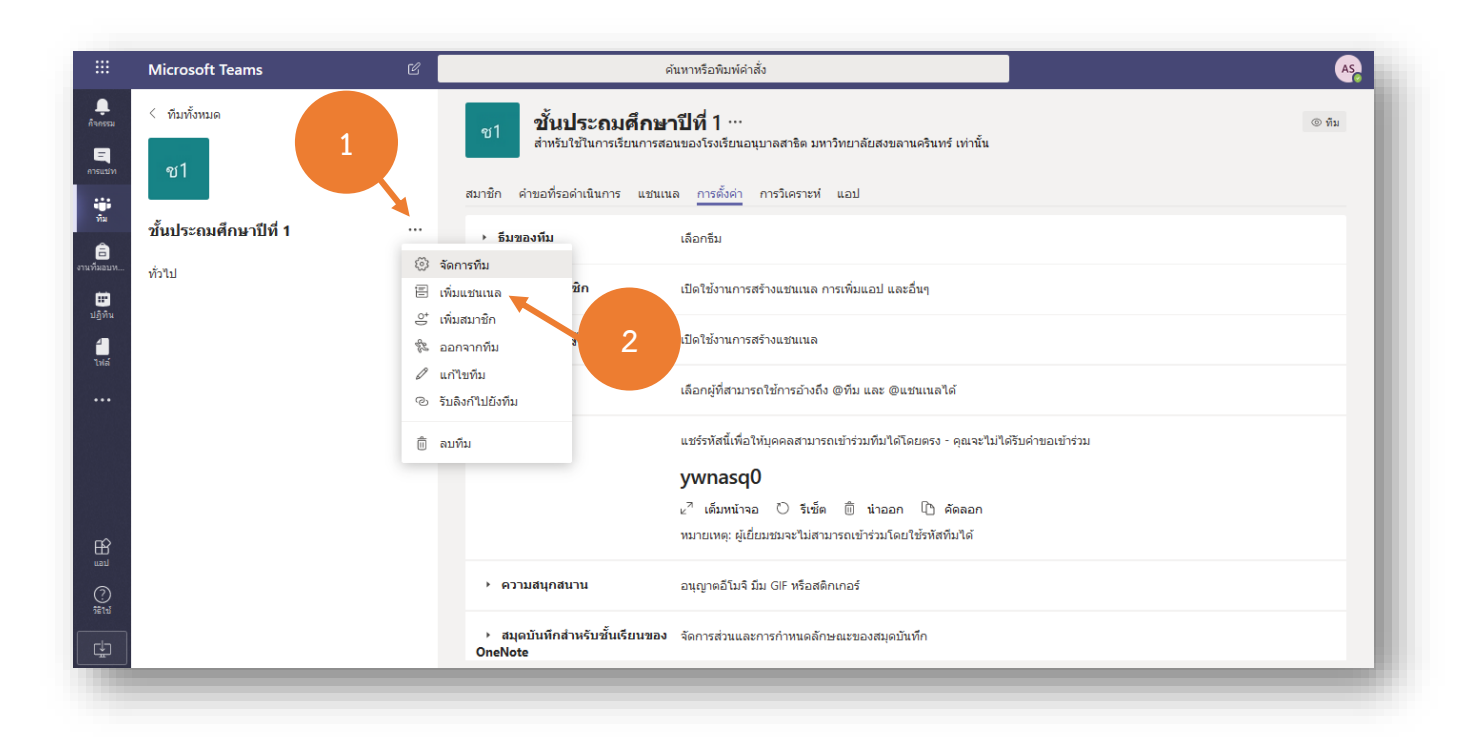

1. คลิ๊กปุ่ม .... 2. เลือก 🗏 เพิ่มแชนแนล

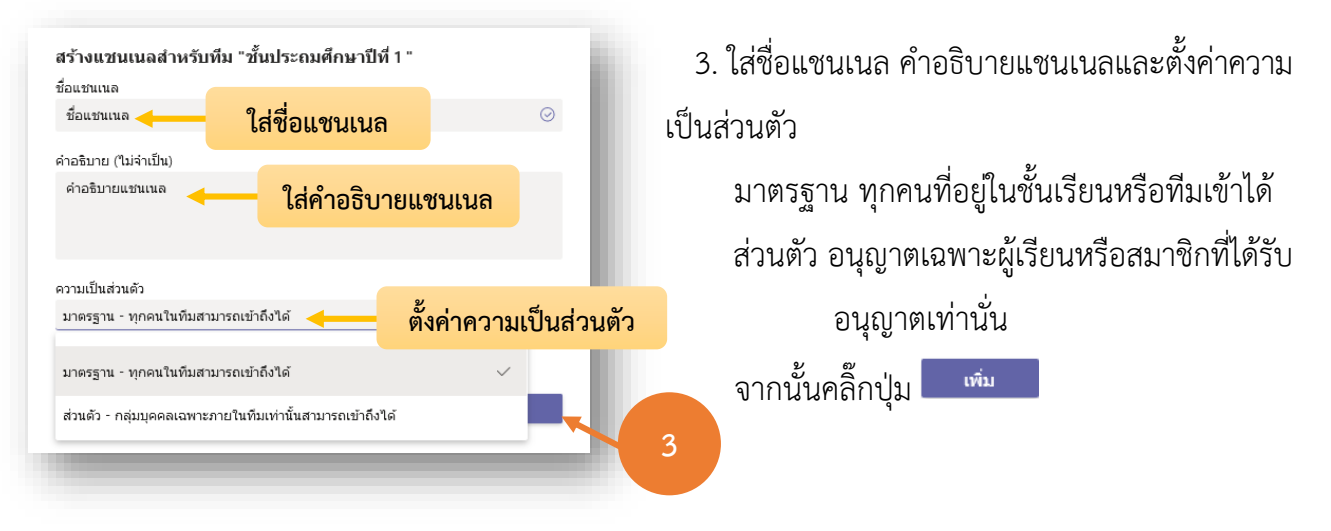

## การใช้งานแท็บบริการ (Service Tab)

1. จากหน้าของชั้นเรียนหรือทีม คลิ๊ก +

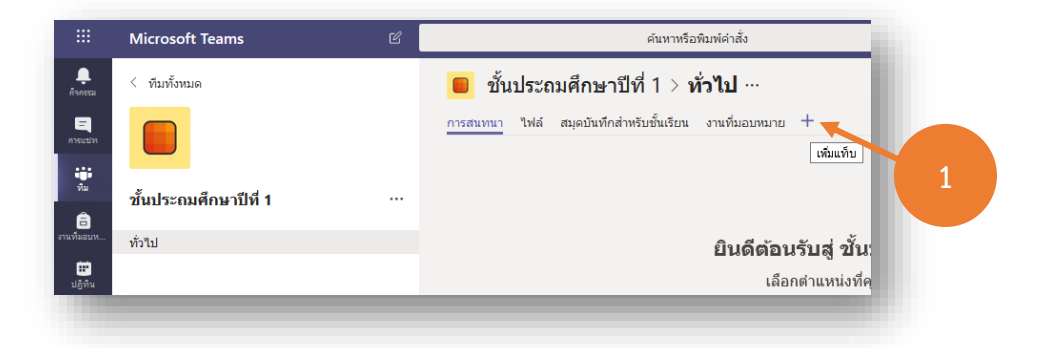

2. เลือกบริการ (Service) ที่มีให้ใช้ ยกตัวอย่างเช่น ต้องการแสดงเฉพาะไฟล์ Word ที่มีอยู่ใน One

Drive จากใน Office365 ให้เลือก 🐖

| ເປລີ່ຍາແອປແ    | ละไฟล์โปรดขอ | งคุณเป็นแท็บด้า | นบนของแช่นเา | ແລ ແວປເพິ່ນເທິນ | ค้นหา      | Q |
|----------------|--------------|-----------------|--------------|-----------------|------------|---|
| แท็บส่าหรับทีม | ของคุณ       |                 |              |                 |            |   |
| ×              | •            | N               | £            | Ŕ               | <b>III</b> | 2 |
| Excel          | Forms        | OneNote         | PDF          | Planner         | Power BI   |   |
| P              | 5            |                 | ţ            | w               | $\oplus$   |   |
| PowerPoint     | SharePoint   | Stream          | Wiki         | Word            | เว็บไซต์   | _ |

คลิ๊ก เอกสารประกอบของคลาส

| ชอแท้บ<br>Word        | 3 |
|-----------------------|---|
| 1 🐝 General           | 0 |
| อ เอกสารประกอบของคลาส |   |
|                       |   |
|                       |   |

4. ระบบแสดงเฉพาะไฟล์ Word ขึ้นมาเท่านั่น ให้เลือกไฟล์ที่ต้องการแล้วคลิ๊กปุ่ม 🗾 🛄

|           | 🐙 Word<br>ชื่อแท็บ                 |          | ເຄີ່ຍວຄັນ × | 6 |
|-----------|------------------------------------|----------|-------------|---|
|           | Word                               |          |             |   |
|           | 👩 ทั่วไป > เอกสารประกอบของคลาส     |          | Ö           |   |
| เลือกไฟล์ | <br>assemblr.docx                  |          |             | 4 |
|           |                                    |          |             |   |
|           | 🕑 โพสด์ไปยังแชนเนลเกี่ยวกับแท็บนี้ | ย้อนกลับ | บันทึก      |   |

5. รอสักครู่ระบบจะเปิดแท็บบริการ (Service Tab) ที่ได้สร้างไว้พร้อมกับเปิดไฟล์ที่เลือกไว้ขึ้นมาแสดง

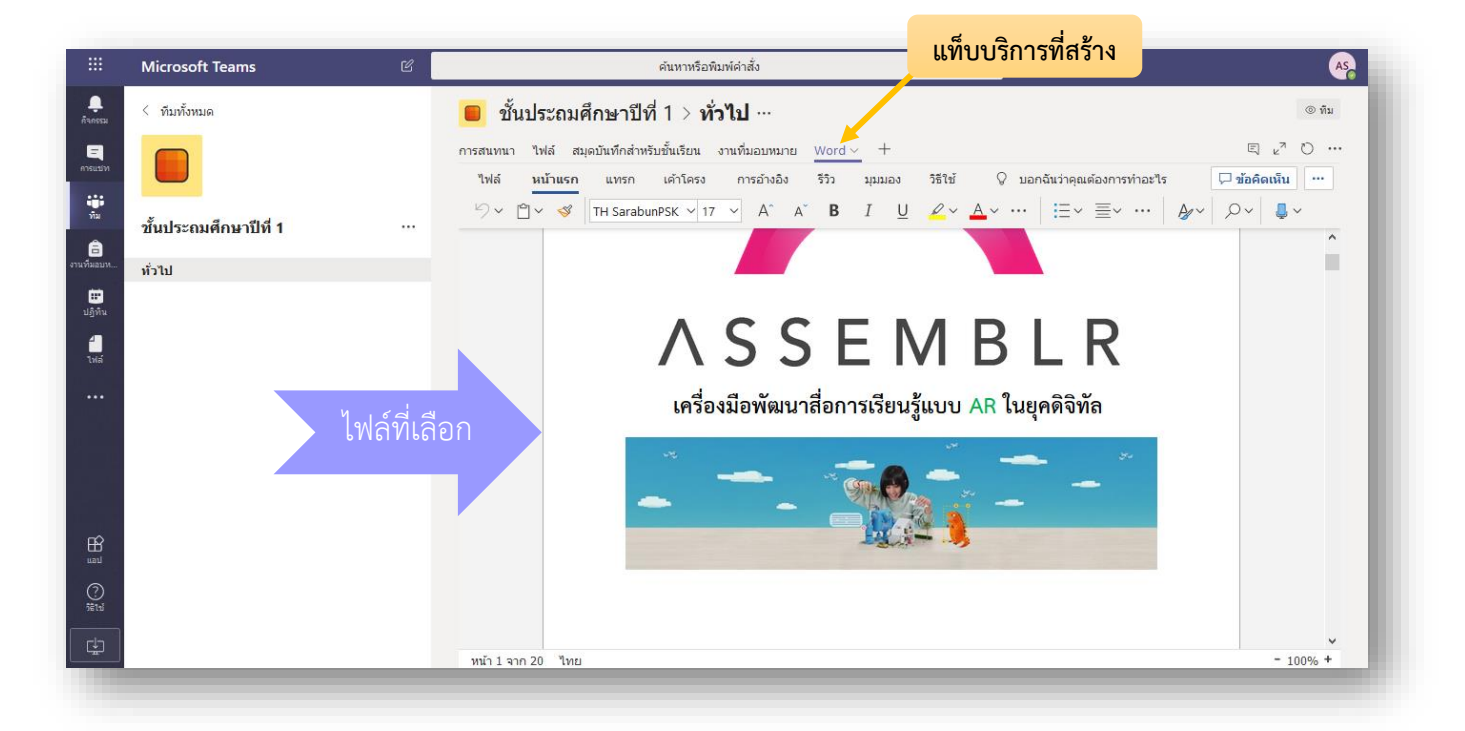

# การสนทนาในชั้นเรียนหรือทีม (Conversation Tab)

 เลือกแชนเนล (Channel) ของชั้นเรียนหรือทีม จากนั้นระบบแสดงการสนทนา (Conversation Tab) ของชั้นเรียนหรือทีมขึ้นมาทำงาน

|                                                                             | Microsoft Teams 🛛     |                                 | ค้นหาหรือพิมพ์ค่าสั่ง                                                                   |                                  | Conversation Tab |
|-----------------------------------------------------------------------------|-----------------------|---------------------------------|-----------------------------------------------------------------------------------------|----------------------------------|------------------|
| <b>.</b><br>กัจกรรม                                                         | < ทีมทั้งหมด          | 📒 ชั้นประถมศึกษาปีที            | ี่ 1 > <b>ทั่วไป</b> ⊷                                                                  |                                  | © ทีม            |
| คารแปท<br>เริ่ม<br>หิม                                                      | ขั้นประถมศึกษาปีที่ 1 | การสนทนา ไฟล์ สมุดบันทึกสำหรั   | บขั้แรียน งานทีมอบหมาย Word +<br>ยินดีต้อนรับสู่ ขั้นประถม<br>เลือกตำแหน่งที่คุณต้องกา: | <b>ศึกษาปีที่ 1</b><br>รเริ่มดัน |                  |
| <ul> <li>งานทีมอบท</li> <li>ปฏิทิน</li> <li>ปฏิทิน</li> <li>ไปส์</li> </ul> | ทั่วใป                |                                 | 1000                                                                                    |                                  |                  |
|                                                                             |                       |                                 | อัปโหลดเอกสารประกอบของชั้นเรียน ดั้งค่                                                  | าสมุดบันทึกสำหรับชั้นเรียน       |                  |
|                                                                             |                       | AS<br>เพิ่มแท็บใหม่ที่ด้านบนของ | าจ สุคมแขตร์) 10:00<br>วแขนเนลนี้แล้ว นี่คือสิงก์                                       |                                  |                  |
|                                                                             |                       | Word<br>← ตอบกลับ               |                                                                                         |                                  |                  |
| ?<br>;:#1:5                                                                 |                       | เริ่มการสนทนาใหม่ พิมพ์         | @ เพื่ออ้างถึงใครบางคน                                                                  |                                  |                  |
| ÷                                                                           |                       | Ay C 🙂 🕼 🖓                      | ĝi Q 🛛                                                                                  |                                  | Þ                |

 เริ่มการสนทนาด้วยการพิมพ์ข้อความลงไปในช่อง เริ่มการสนทนาใหม่ พิมพ์ @ เพื่ออ้างถึงใครบางคน หาก ต้องการระบุถึงบุคคลใดโดยตรงให้พิมพ์ @ ลงไปก่อนแล้วตามด้วยชื่อบุคคล แล้วตามด้วยข้อความที่สนทนา

3. ใต้ช่อง เริ่มการสนทนาใหม่ พิมพ์ @ เพื่ออ้างถึงใครบางคน มีเครื่องมือให้ใช้งานดังภาพ

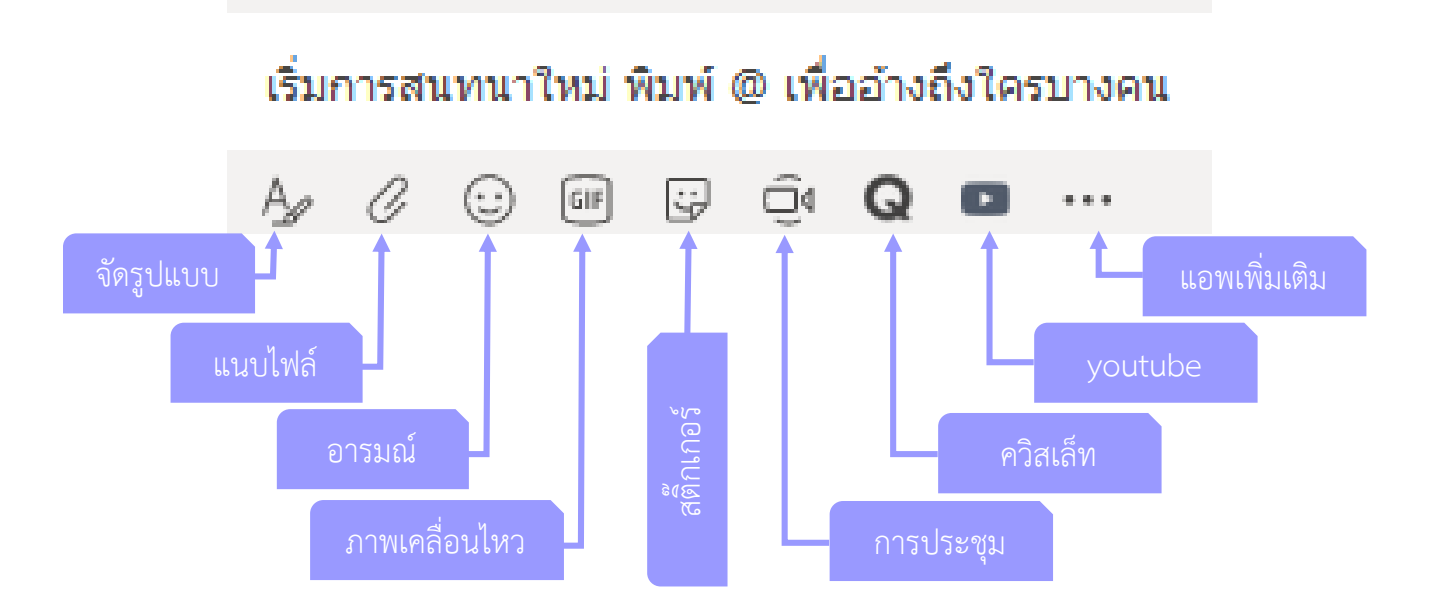

## การใช้งานการแชท (Chat)

 แชท (Chat) เป็นเครื่องมือการสนทนาด้วยข้อความเป็นการสนทนากันส่วนบุคคลสามารถ ติดต่อสื่อสารกับบุคคลภายในหน่วยงานเดียวกันได้ ด้วยการคลิกที่ปุ่ม

|                     | Microsoft Teams           |                                        |            | ด้นหาหรือพิมพ์ค่าสั่ง                                                           | A                                       |
|---------------------|---------------------------|----------------------------------------|------------|---------------------------------------------------------------------------------|-----------------------------------------|
| <b>ட</b><br>ค้ากรรม | การแชท                    | <mark>ล่าสุด</mark> รายชื่อผู้ติดต่อ 🍸 |            | เราขอแนะนำให้ดาวน์โหลด Teams แบบโปรแกรมประยุกด์บนเดสก์ท็อปเพื่อให้เชื่อ         | เมต่อได้ดียิ่งขึ้น่ ดาวน์โหลดดอนนี้     |
|                     | ล่าสุด                    |                                        | 🎡 wis      | TTAYANGOON (วิดิษฐ โชติอุทยางกูร)                                               | <b>• • •</b>                            |
|                     | 🥐 WISIT CHOTIAUT<br>คณ: 🕲 | TTAYANGOON (រិศិษฐ 27/11               | การสนทนา ไ | μ + use +                                                                       | 1 - 1 - 1 - 1 - 1 - 1 - 1 - 1 - 1 - 1 - |
| ทัม<br>อิ<br>ทีมอบห | แนะนำ                     | IGSURIYA (นิชดา ดวงสุริยา)             |            |                                                                                 |                                         |
| ี<br>ยู้ทำน         |                           | 1                                      |            |                                                                                 |                                         |
| ฟล์                 |                           |                                        |            |                                                                                 |                                         |
|                     | รายชื่                    | อที่ติดต่อ                             |            |                                                                                 | แนะนำตัวนี้ ชาวงาย                      |
|                     |                           |                                        | <b>*</b>   | WISIT CHOTIAUTTAVANGOON (วิศิษฐ โซติอุทธางกูร) - วันอังคาร 18:16<br>ขอบคุณครับ😳 |                                         |
|                     |                           |                                        |            | 27 พฤศจิกายน ค.ศ. 2019                                                          |                                         |
| ∰<br>แลป            |                           |                                        |            |                                                                                 | <sup>т</sup> илия 15:57                 |
| 0                   |                           |                                        |            |                                                                                 |                                         |
|                     |                           |                                        |            | พิมพ์ข้อความใหม่                                                                |                                         |
| ÷                   |                           |                                        |            | Ay ! ℓ ⊕ ፼ ፼ ፼ Q ■ …                                                            | ⊳                                       |

 พิมพ์ชื่อผู้ที่ต้องการติดต่อสื่อสาร ระบบจะค้นหาชื่อให้โดยอัตโนมัติผ่านระบบอัจฉริยะ (bot) เลือกชื่อ บุคคลที่จะทำการติดต่อ ซึ่งพูดคุยกันได้มากกว่า 1 คน

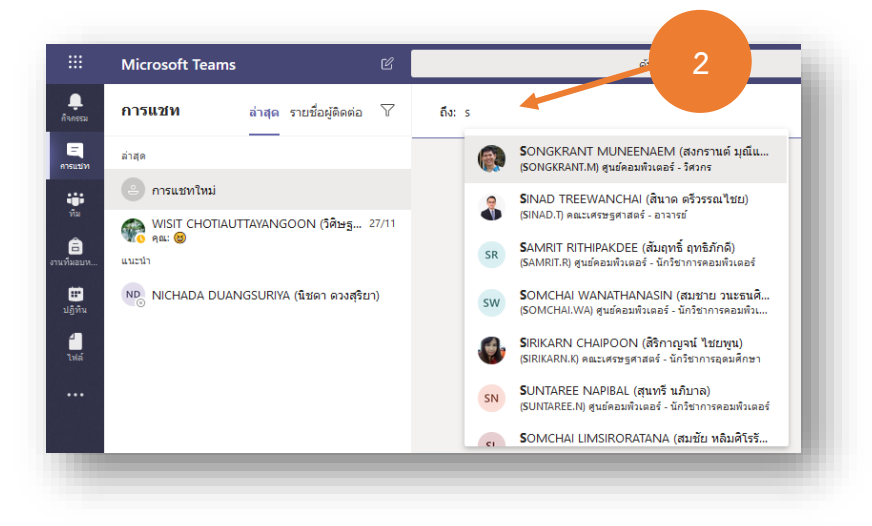

 พิมพ์ข้อความลงในกล่องข้อความเพื่อสนทนากัน ใต้กล่องข้อความมีแถบเครื่องมือให้ใช้งานเหมือนกับ การสนทนาในชั้นเรียนหรือทีม

|                       | Microsoft Teams                 |                             | Ľ     |      |    | ค้นหาหรือพิมพ์ค่าสั่ง                                |     | AS  |
|-----------------------|---------------------------------|-----------------------------|-------|------|----|------------------------------------------------------|-----|-----|
| การรม                 | การแชท                          | ล่าสุด รายชื่อผู้ติดต่อ<br> | 7     | ถึง: | SR | SAMRIT RITHIPAKDEE (สัมฤพธิ์ ฤพธิภักดี) 🗡            |     | ~   |
| =                     | ล่าสุด                          |                             |       |      |    |                                                      |     |     |
|                       | 😑 การแชทใหม่                    |                             |       |      |    |                                                      |     |     |
| ทม<br>อิ<br>งานทีมอบห | WISIT CHOTIAU<br>คณ: 🕲<br>แนะนำ | TTAYANGOON (រិศិษฐ          | 27/11 |      |    | • —                                                  |     | - 1 |
|                       |                                 | IGSURIYA (นิชดา ดวงสุริย    | רנ)   |      |    |                                                      |     |     |
| <b>1</b><br>144       |                                 |                             |       |      |    | \$ <u></u>                                           |     |     |
|                       |                                 |                             |       |      |    | ••••                                                 |     |     |
|                       |                                 |                             |       |      |    | คุณกำลังเริ่มต้นการสนทนาให<br>พิพี่มีออาเตอกอาเตอร์ม | กม่ |     |
|                       |                                 |                             |       |      |    | พาพรษณระบบ เมษรคร                                    |     |     |
|                       |                                 |                             |       |      |    |                                                      |     |     |
|                       |                                 |                             |       |      |    | 3                                                    |     |     |
| (?)<br>580-1          |                                 |                             |       |      |    |                                                      |     |     |
|                       |                                 |                             |       |      |    | พิมพ์ข้อความใหม่                                     |     |     |
|                       |                                 |                             |       |      |    | A₂ ! ℓ ⊕ @ ₽ Q ■ …                                   | ⊳   |     |
|                       |                                 |                             |       |      |    |                                                      |     |     |

ในการสนทนายังสามารถค้นหาไฟล์และแอพพลิเคชั่นที่ใช้งานร่วมกันผ่านการสนทนาในชั้นเรียนหรือทีม (Conversation Tab)

#### การโทรด้วยเสียง (Audio Call)

ผู้ใช้งานสามารถติดต่อสื่อสารกันได้ด้วยการโทรด้วยเสียง (Audio Call) โดยไม่เสียค่าใช้จ่าย เพียง อุปกรณ์จำเป็นต้องเชื่อมต่ออินเตอร์เน็ต

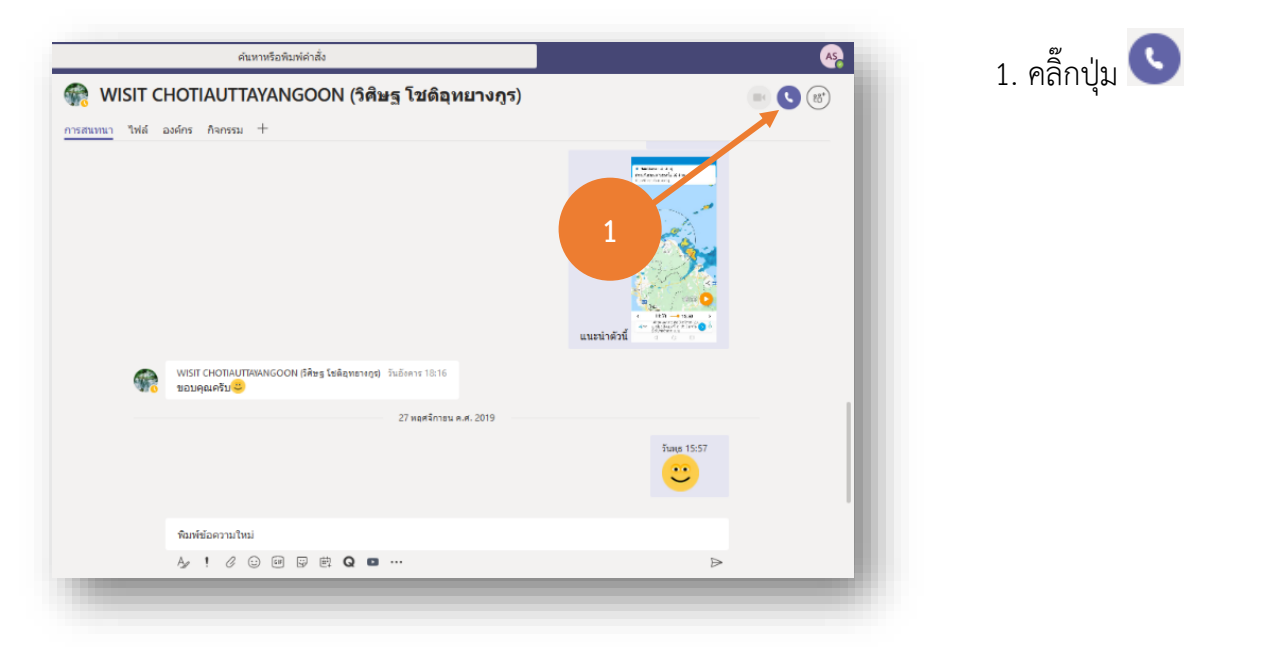

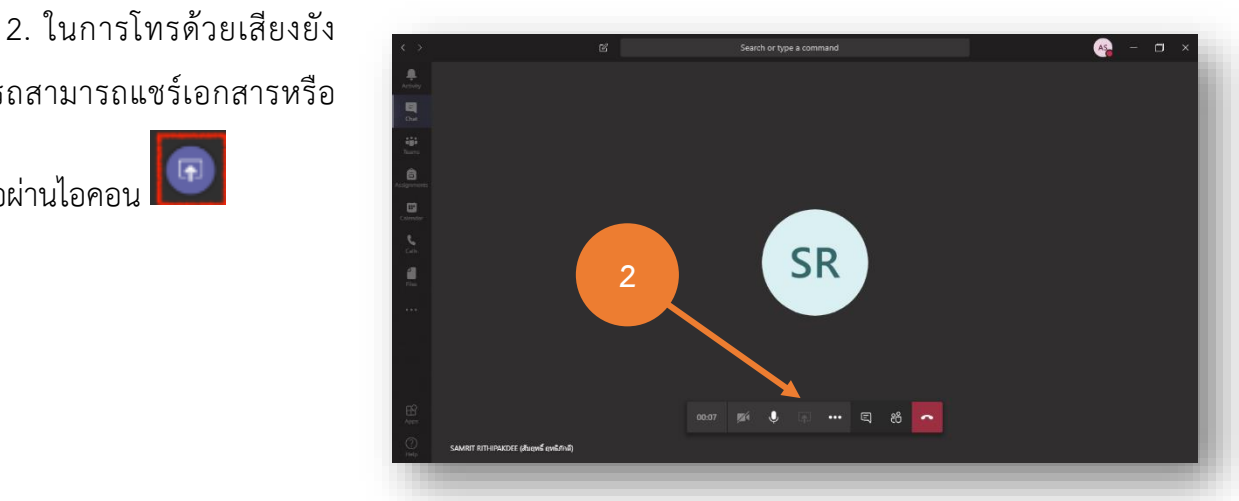

สามารถสามารถแชร์เอกสารหรือ หน้าจอผ่านไอคอน 回

## การโทรด้วยวิดีโอ (VDO Call)

ผู้ใช้งานโทรด้วยวิดีโอโดยไม่เสียค่าใช้จ่ายเหมือนกับการโทรด้วยเสียง แต่การโทรด้วยวิดีโอต้องมีกล้องที่ อุปกรณ์ หากท่านใช้โทรศัพท์มือถือใช้งานได้เลย การโทรด้วยวิดีโอสามารถแชร์เอกสารหรือหน้าจอรวมถึง ฟังก์ชัน more actions ได้เหมือนกับการโทรด้วยเสียง

| $\langle \rangle$ | Ľ                                                           | Search or type a command                                                       | As ×                 |
|-------------------|-------------------------------------------------------------|--------------------------------------------------------------------------------|----------------------|
| L.<br>Activity    | Chat Recent Contacts 🖓                                      | 🌸 WISIT CHOTIAUTTAYANGOON (วิศิษฐ โชดิถุทยางกูร)                               |                      |
| -<br>Chat         | Recent                                                      | Conversation Files Organization Activity +                                     | <b>1</b>             |
|                   | WISIT CHOTIAUTTAYA 2:18 PM<br>You: 🎯                        | WISIT CHOTIAUTTAYANGOON (วิสิษฐ โซติลุทยางกูร) Tuesday 6:16 PM<br>ขอบคุณครับ 🖯 |                      |
| ê                 | SAMRIT RITHIPAKDEE ( 1:24 PM<br>You: สวัสดีครับท่านสัมฤทธิ์ | November 27, 2019                                                              | ปุ่มการไทรด้วยวิดีไอ |
| Assignments       | Suggested                                                   |                                                                                | Wednesday 3:57 PM    |
| Calendar          | 0                                                           |                                                                                |                      |
| Calls             |                                                             | Today                                                                          |                      |
| <b>files</b>      |                                                             | WISIT CHOTIAUTTAVANGOON (วิสิษฐ โซลิลุพยางกูร) 2-13 PM                         |                      |
|                   |                                                             |                                                                                | 2:18 PM 🕌 1          |
| B                 |                                                             |                                                                                |                      |
| ()<br>()          |                                                             | Type a new message                                                             |                      |
| Help              |                                                             | Ay ! 🖉 😳 📾 🕼 Q 💶 …                                                             | ⊳                    |

#### การจัดการแฟ้มข้อมูล (File)

|              | Microsoft Teams                       |            | ค้นหาหรือพิมพ์คำสั่ง                        |               |                                                   | AS |
|--------------|---------------------------------------|------------|---------------------------------------------|---------------|---------------------------------------------------|----|
| 105531       | ไฟล์                                  | 🕔 ล่า      | สุด                                         |               |                                                   |    |
| =<br>เรแปท   | มุมมอง<br>() ล่าสุด                   | ประเภท     | ชื่อ                                        | ปรับเปลี่ยน • | สาแหน่งที่ตั้ง                                    | Ð  |
| ∎<br>ศีม     | 📫 Microsoft Teams                     | <b>W</b> E | assemblr.docx                               | 29/11/19      | 1351 / DocLib                                     |    |
| али          | ที่จัดเก็บข้อมูลแบบคลาวด์<br>OneDrive | P          | Presentation.pptx                           | 16/10/19      | Amnat_s's OneDrive                                |    |
| ີ່ <b>ສີ</b> |                                       | Ø.         | CertMoror.docx                              | 16/9/19       | Amnat_s's OneDrive                                |    |
| 4            |                                       | <b>1</b>   | เอกสาร.docx                                 | 16/9/19       | Amnat_s's OneDrive                                |    |
| 1110         |                                       | Ø.         | รายงานผลการด่าเนินงานSTEMSTEAM.docx         | 2/9/19        | Amnat s's OneDrive                                |    |
|              |                                       | Ø.         | มอวิชาการ2562.docx                          | 21/           | ไฟล์ที่เป็นเจ้าของ/เกี่ยวข้อง                     |    |
|              | 1                                     | ×          | poster3.xlsx                                | 21/7/13       | Annia Cala Chebrine                               |    |
|              |                                       | <b>C</b>   | ทดสอบ Sharepoint.docx                       | 30/4/19       | train2                                            |    |
| HE<br>Land   |                                       | <b>1</b> 3 | สมุดบันทึก ฝ่ายเทคโนโลยีทางการศึกษา (ทดสอบ) | 29/4/19       | train2 / techno / SiteAssets                      |    |
| ⑦<br>強制      |                                       | <b>1</b>   | Poster.docx                                 | 29/4/19       | train2 / techno / DocLib / กลุ่มงานผลิตสื่อการเริ |    |
| r‡n          | + เพิ่มที่จัดเก็บข้อมลแบบคลาวด์       | <b>N</b>   | เอกสาร.docx                                 | 29/4/19       | train2 / techno / DocLib / กลุ่มงานผลิตสื่อการเริ |    |

1. เลือกเมนู ไฟล์ (Files) จากด้านซ้ายมือของเมนูหลัก

2. ระบบแสดงไฟล์ที่เป็นเจ้าของอยู่หรือมีส่วนเกี่ยวข้องโดยแบ่งตามแหล่งที่เก็บข้อมูล เช่น จาก

OneDrive ของท่านเองหรือจากในชั้นเรียนหรือทีมต่างๆ

| 641   | ษฐ <i>ั</i> บเ                     |               |                    | 3                                    |
|-------|------------------------------------|---------------|--------------------|--------------------------------------|
| ระเภท | ซือ                                | ปรับเปลี่ยน 👻 | สาแหน่งที่ตั้ง     | O                                    |
| þ     | assemblr.docx                      |               |                    | <b>.</b>                             |
| þ     | Presentation.pptx                  | 16/10/19      | Amnat_s's OneDrive | 📫 แก้ไขใน Teams                      |
|       | CertMoror.docx                     | 16/9/19       | Amnat_s's OneDrive | เปิดในเบราวเซอร เปิดในแอปบนเดสก์ท็อป |
|       | เอกสาร.docx                        | 16/9/19       | Amnat_s's OneDrive | ่ _ ดาวน์โหลด                        |
| 6     | รายงานผลการดำเนินงานSTEMSTEAM.docx | 2/9/19        | Amnat s's OneDrive | ৩ রমরুগর্ন                           |

3. คลิ๊กขวาหรือกดปุ่ม
 ด้านหลังสุดของไฟล์ที่
 ต้องการ เพื่อทำการเปิด
 แก้ไขDownload หรือรับ
 ลิงก์ เพื่อส่งต่อให้บุคคลอื่น

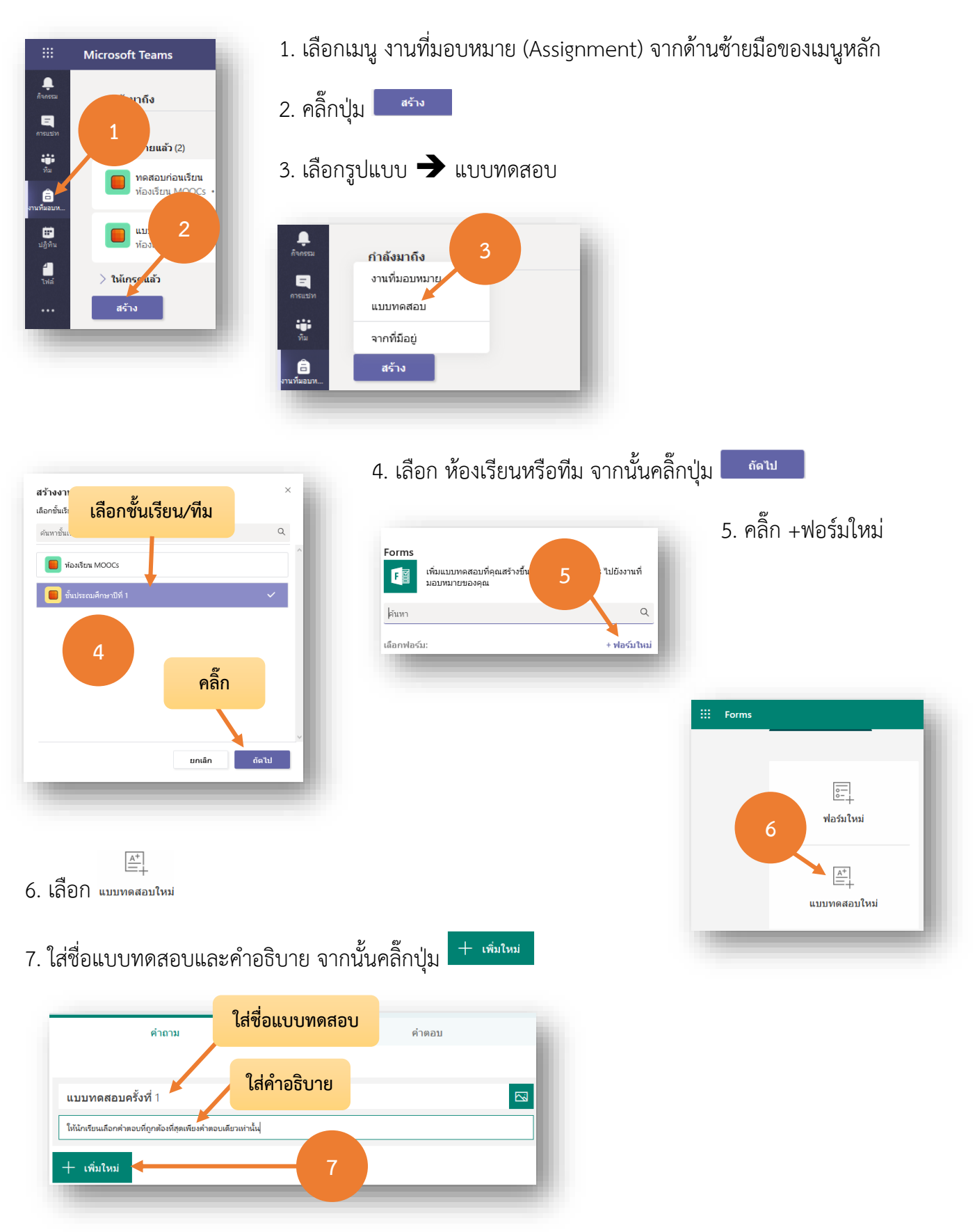

#### การสร้างการบ้าน (Assignment)

8.1 คำถามแบบตัวเลือก ใส่คำถาม - ใส่คำถาม ตัวเลือก D D  $\uparrow \downarrow$  จังหวัดพระนครศรีอยุธยาตั้งอยู่ติดจังหวัดใด ? กำหนดคำตอบที่ถูกต้อง ตัวเลือกที่ถูก ปัตตานี อ่างหอง ศำตอบที่ถกต้อง 喻 ใส่ตัวเลือก สระแก้ว ข้อความย้อนกลับ เซียงใหม่ ລບ เพิ่มตัวเลือก - เพิ่มด้วเลือก เลือกได้หลายคำตอบ 🌒 ຈຳເປັນ ถูกหลายข้อ กำหนดคะแนน บังคับตอบ 8.2 คำถามแบบข้อความ - ใส่คำถามและคำตอบที่ถูกต้อง 2. 1.22+0.44 = ? คำถาม ใส่คำตอบ คำตอบถูกต้อง: + เพิ่มคำตอบ 1.66 คำตอบ 🌒 จำเป็น คำตอบแบบยาว 8.3 คำถามแบบการให้คะแนน คำถาม - ใส่คำถาม กำหนดระดับและสัญลักษณ์ 3. ความพึงพอใจที่มีต่อการเรียนด้วยวิธีนี้ \*\*\* ຈະດັບ: 5 ส้ญลักษณ์: ดาว ระดับ สัญลักษณ์

#### 8. เลือกรูปแบบข้อคำถาม

ตัวเลือก

 $\bigcirc$ 

Abc ข้อความ

凸

การให้คะแนน

🛅 วันที่

Microsoft Teams : นวัตกรรมอัจฉริยะเพื่อจัดการการเรียนรู้และทีมงาน

| 8.4 ค่าไปไปไป                      | ใส่คำถาม                                                                                                    | - ใส่คำถาม |
|------------------------------------|----------------------------------------------------------------------------------------------------|------------|
| โปรดใส่วันที่ในรูปแบบของ d<br>แนน: | /M/yyyy 🛅                                                                                                    |            |
| ( a comment                        | <b>แบบทดสอบครั้งที่</b> 1<br>ให้นักเรียนเลือกศาดอบที่ถูกต้องที่สุดเพียงคำตอบเดียวเท่านั้น                                                                                             |            |
|                                    | สวัสดี AMNAT เมื่อคุณส่งฟอร์มนี้ เจ้าของจะสามารถดูชื่อและที่อยู่อีเมลของคุณได้<br>1. จังหวัดพระนครศรีอยุธยาตั้งอยู่ติดจังหวัดใด ?<br>(1 คะแนน)<br>O ปัตตานี<br>o อ่างหอง<br>O สระแก้ว |            |
|                                    | <ul> <li>เป็นสี่งเหม</li> <li>2. 1.22+0.44 = ?<br/>(1 คะแนน)</li> <li>ให้สำหลอบ</li> </ul>                                                                                            |            |
|                                    | 3. ความพึงพอใจที่มีต่อการเรียนด้วยวิธีนี้                                                                                                    |            |
|                                    | 4. วันที่ต้องการเรียนเพิ่มเดิม<br>(1 คะแนน)<br>โปรตใส่วันที่ในรูปแบบของ d/M/yyyy                                                                                                    |            |
|                                    | र्वन                                                                                                    |            |

## ตัวอย่างแบบทดสอบที่สร้างขึ้น

 ระบบดำเนินการบันทึกแบบทดสอบโดยอัตโนมัติ สลับกลับไปที่ teams ดำเนินการในลำดับขั้น 1 – 3 เลือก แบบทดสอบที่ได้สร้างไว้แล้วคลิ๊กปุ่ม

|               | Forms<br>เพิ่มแบบทดสอบที่คุณสร้างขึ้นใน Microsoft Forms ไปยังงา<br>มอบหมายของคุณ | นที่  |
|---------------|----------------------------------------------------------------------------------|-------|
| เลือกแบบทดสอบ | ค้นทา                                                                            | Q     |
|               | เลือกฟอร์ม: + ฟอร์มี<br>แบบหดสอบครั้งที่ 1<br>วันนี้                             | มใหม่ |
|               | สมัครประกวดโครงงานจากบอร์ด micro:bit<br>21 ก.ค. 2019                             |       |
|               | 21 n.a. 2019                                                                     |       |
|               | แบบพดสอบก่อนเรียนสำหรับนักเรียน เรื่อง micro:bit<br>4 ก.ศ. 2019                  |       |
|               | แบบประเมินความพึงพอใจของผู้บริหารโรงเรียน<br>4 ก.ศ. 2019                         |       |
|               | ยกเลิก ถัดไป                                                                     |       |

10. กำหนดวัน-เวลาครบกำหนดทำแบบทดสอบ

|                   | Microsoft Teams                                           | ď                                     | ค้นทาหรือพิมพ์ง | กำสั่ง          |               | A       |
|-------------------|-----------------------------------------------------------|---------------------------------------|-----------------|-----------------|---------------|---------|
| <b>ม</b><br>เกรรม | งานที่มอบหมายใหม่                                         |                                       |                 |                 | ละทิ้ง บันทึก | มอบหมาย |
| รแปท              | ชื่อเรื่อง                                                |                                       |                 |                 |               |         |
|                   | แบบทดสอบครั้งที่ 1                                        |                                       |                 |                 |               |         |
| ี<br>สามห         | <ul> <li>เพิ่มประเภท<br/>ผ่าสั่ง</li> </ul>               |                                       |                 |                 | 9             |         |
|                   | ใส่คำสั่ง                                                 |                                       |                 |                 |               |         |
| ງີ່ທີ່ນ           | 📑 แบบทดสอบครั้งที่ 1 (ชั้นประ                             | ถมศึกษาปีที่ 1)                       |                 |                 |               |         |
| สล้               | คะแนน<br>เด็ม 3 คะแนน                                     |                                       |                 |                 |               |         |
| •                 | <sup>มอบหมายให้</sup><br>ชั้นประถมศึก <mark>า</mark> กำหน | ดวัน                                  | -D              | กำหนดเวลา       |               | ¢,      |
|                   | วันครบกำหนด                                               |                                       |                 | เวลาที่ครบกำนาด |               |         |
|                   | อังคาร, 3 ธ.ค. 2019                                       |                                       | ŧ               | 23:59           |               | ٩       |
| 3                 | งานที่มอบหมายจะโพสต์ทันทีโดยอ                             | นุญาตให้ส่งงานล่าช้ำได <b>้ แก้ไข</b> |                 |                 |               |         |
| แอป               |                                                           |                                       |                 |                 |               |         |

## เปิดหน้าหลักของชั้นเรียนหรือทีม คลิ๊กปุ่ม View assignment

| <            |                            |                                                               |                                                                  |
|--------------|----------------------------|---------------------------------------------------------------|------------------------------------------------------------------|
|              | ์ ทีมทั้งหมด               | 📒 ชั้นประถมศึกษา                                              | าปีที่ 1 > <b>หั่วไป</b> ···                                     |
| E<br>ครรมชท  |                            | การสนทนา ไฟล์ สมุดบันทึก                                      | เส้าหรีบขึ้นเรียน งานที่มอบหมาย Word 🎟 🕂                         |
|              |                            |                                                               | อัปโหลดเอกสารประกอบของขั้นเรียน ตั้งค่าสมุดบันทึกสำหรับขั้นเรียน |
| 21<br>6      | ชั้นประถมศึกษาปีที่ 1 ···· | A S AMNAT SUCONKHE                                            | T (อ่านาจ สุดแนชดร์) 29/11 10:00                                 |
| นที่มอบท ทั้ | ่า้วไป                     | AS<br>เพิ่มแท็บใหม่ที่ด้านม                                   | มนของแชนเนลนี้แล้ว นี่คือลิงก์                                   |
|              |                            | Word                                                          |                                                                  |
| 1115         |                            | ← ທອນກສັນ                                                     |                                                                  |
| ···          |                            | Assignments 15:59<br>UUUMMAADU<br>© Due Dec 06<br>View assign | รับร์<br>อับแลโอล่าสุด<br>ment                                   |
| แลป          |                            | <⁄ ດອນກລັນ                                                    |                                                                  |
| 2<br>5811-1  |                            | เริ่มการสนทนาใหม่                                             | ทิมพ์ @ เพื่ออ้างถึงไครบางคน                                     |
| ¢            |                            | Az 0 😳 💷                                                      | ₽ Ĝ Q ■ ··· >>                                                   |

|                 | Microsoft Teams       | Ľ           | ด้นหาหรือพิมพ์คำสั่ง                                            |              |
|-----------------|-----------------------|-------------|-----------------------------------------------------------------|--------------|
| คิจกรรม         | < ทีมทั้งหมด          |             | ขั้นประถมศึกษาปีที่ 1 > ทั่วไป …                                |              |
| <b>สารแ</b> ช่ท |                       |             | การสนทนา ไฟล์ สมุดบันทึกสำหรับขึ้นเรียน งานที่มอบหมาย Word 📼    | +            |
| ทัม             | ชั้นประถมศึกษาปีที่ 1 |             | < ย้อนกลับ                                                      |              |
| 🔒<br>นทีมอบห    | ทั่วไป                | คลิ๊กแบบทดส | ู<br>โก] มหาวสามอรั้งที่ 1                                      | ດະແນນ        |
|                 |                       |             | ำหนด 6 ธันวาคม 2019 เวลา 10:00                                  | เต็ม 3 คะแนน |
| 1งเล่           |                       |             | ผาสัง<br>"ไม่มี                                                 |              |
|                 |                       |             | ง ของนักเรียน<br>🚰 แบบทคสอบครั้งที่ 1 (ชั้นประถมศึกษาบิที่ 1) 🥵 |              |

## คลิ๊กชื่อแบบทดสอบ แล้วทดลองทำ แบบทดสอบ

## การจัดการประชุม (Meeting)

- 1. เลือกเมนู **ปฏิทิน (Meeting)** จากด้านซ้ายมือของเมนูหลัก
- 2. คลิ๊กปุ่ม + การประชุมใหม่

| ::: Microsoft Teams                          | ď               | ค้นหาหรือพิมพ์คำสั่ง   |                          | AS.                |
|----------------------------------------------|-----------------|------------------------|--------------------------|--------------------|
| 🐥 🖻 ปฏิทิน                                   |                 |                        |                          | + การประชุมใหม่    |
| 🗐 🕄 วันนี้ <                                 | 2019 🗸          |                        |                          | 🖨 สปดาห์การทำงาน 🗸 |
| 02         1           ทัม         วันจันทร์ | 03<br>วันอังคาร | 04<br><sup>5</sup> une | <b>05</b><br>วันหฤทัสบดี |                    |
| СС 09-20 Ц.                                  |                 |                        |                          | 2                  |
| พิน<br>10:00 น.                              |                 |                        |                          |                    |
| •• 11:00 u.                                  |                 |                        |                          |                    |
| 12:00 u.                                     |                 |                        |                          |                    |
| В 13:00 u.                                   |                 |                        |                          |                    |
|                                              |                 |                        |                          |                    |
| ±                                            |                 |                        |                          | People             |

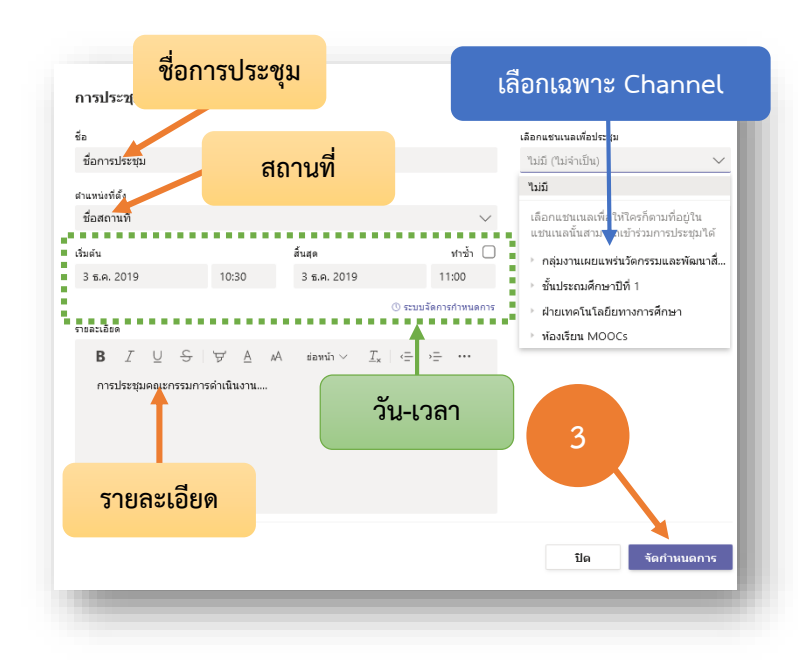

 3. ใส่ชื่อ สถานที่ กำหนดวัน-เวลาการ ประชุม รายละเอียดการประชุม จากนั้น คลิ๊กปุ่ม

| <b>02</b><br>วันจันทร์ | 03<br>วันอังคาร | 04<br>51106                               |
|------------------------|-----------------|-------------------------------------------|
| 0 u.                   | ชื่อ            | และสถานที่การประชุม                       |
| 0 1.                   |                 |                                           |
| 0 11.                  |                 | ตณะก.ก.ดำเนินงาน<br>ห้องประชุม ฝ่ายเทคโนฯ |

 จากนั้นจะปรากฏชื่อและ สถานที่การประชุมบนปฏิทินให้นำ เม้าส์คลิ๊กลงไป เพื่อเข้าสู่การประชุม

#### หมายเหตุ

หากใช้งานเครื่องคอมพิวเตอร์ทั่วไป ควรมีกล้องเว็บแคม ลำโพงและไมโครโฟนก่อนเข้าสู่การประชุมบน Microsoft Teams

#### เทคนิคการใช้งานด้วยบอท (Bot) และแอพพลิเคชั่น (Application)

#### การใช้งานบอทสร้างแบบสำรวจ (Poll)

1. จากหน้าของชั้นเรียนหรือทีม พิมพ์ @forms ลงที่ช่องสนทนา

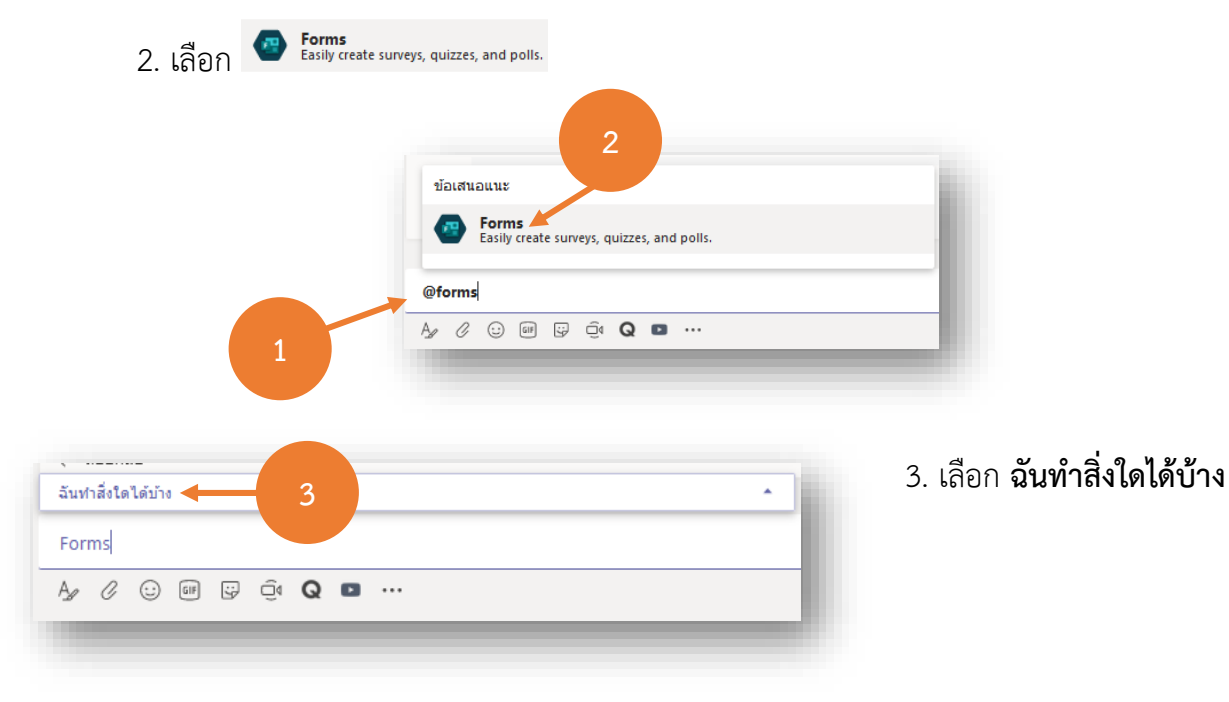

| 4. เลือก <b>Your que</b> s                                                                                                    | stion? Option1,                                                                  | ฉับชาสี่งใดได้บ้าง                                                                                                    |                                                                                                    |                                    |
|----------------------------------------------------------------------------------------------------|----------------------------------------------------------------------------------|----------------------------------------------------------------------------------------------------|----------------------------------------------------------------------------------------------------|------------------------------------|
| Option2                                                                                                    |                                                                                  | Your question? Option1, Option2<br>Help<br>+ Create a new poll                                                                                                    | Example: What color do you like? Red, Gre<br>Get quick answers and advanced t<br>Collect real-time data with Forms p | een<br>tips<br>poll                |
| Forms Your question? Option1, Opti<br>A C I ต ต ต จ จ จ •<br>ตัวเลือกและตัวต้องมี , คั่น                                                                                            | <sup>on2</sup> 5. Bot<br><b>Option2</b> ใ<br>เช่น ต้องการทำแบบ                   | จะแสดงข้อความว่า Fc<br>ห้กำหนดใหม่ดังนี้ คำ<br>สอบถามเรื่องยานพาห                                                                                                    | orms Your question? (<br>ถาม/โจทย์ต้องมี ? ต่อ <sup>.</sup><br>เนะในการเดินทางไปทัศ                                  | Option1,<br>ท้ายเสมอ<br>เนศึกษาที่ |
| กรุงเทพๆ<br>Forms ไป<br>ช้อความที่ใส่ลง Bot<br>จากนั้นกดปุ่ม 🍉 หรือกดปุ่                                                                                                    | ทัศนศึกษาที่กรุงเทพ                                                              | <ul> <li>พาหมะใด</li> <li>พาหมะใด</li> <li>พาหมะใน</li> <li>พาหมะใด</li> <li>พาหมะใน</li> <li>พาหมะใน</li> <li>พาหมะใน</li> <li>พาหมะใน</li> <li>พาหมะใน</li> <li>พาหมะใน</li> <li>พาหมะใน</li></ul> | ? <b>เครื่องบิน, รถบัส, รถตู้,</b><br>วั้นมาดังภาพ                                                                   | รถไฟ                               |
| <ul> <li>๑</li> <li>Forms 11:04 อัปเดตแล้ว</li> <li>ไปทัศนศึกษาที่กรุง<br/>Created by AMNAT SU</li> <li>เครื่องบิน</li> <li>รถบัส</li> <li>ดูเท็มเดิม</li> <li>๔ ตอบกลับ</li> </ul> | ข<br><b>แทพฯ ควรไว้ยานพาหนะใเ</b><br>CONKHET (อำนาจ สุคนเขตร์)<br>บัส รถตู้ รถไฟ | ด? แบบสอบ                                                                                                    | ถามที่ Bot สร้าง                                                                                                    | (0)                                |
| เริ่มการสนทนาใหม่ พิมพ์ @<br>Ag 🖉 😳 💷 😴 ต                                                                                                    | เพื่ออ้างถึงใครบางคน<br>ฏิง <b>Q 🗈 …</b>                                         |                                                                                                    |                                                                                                    | ⊳                                  |

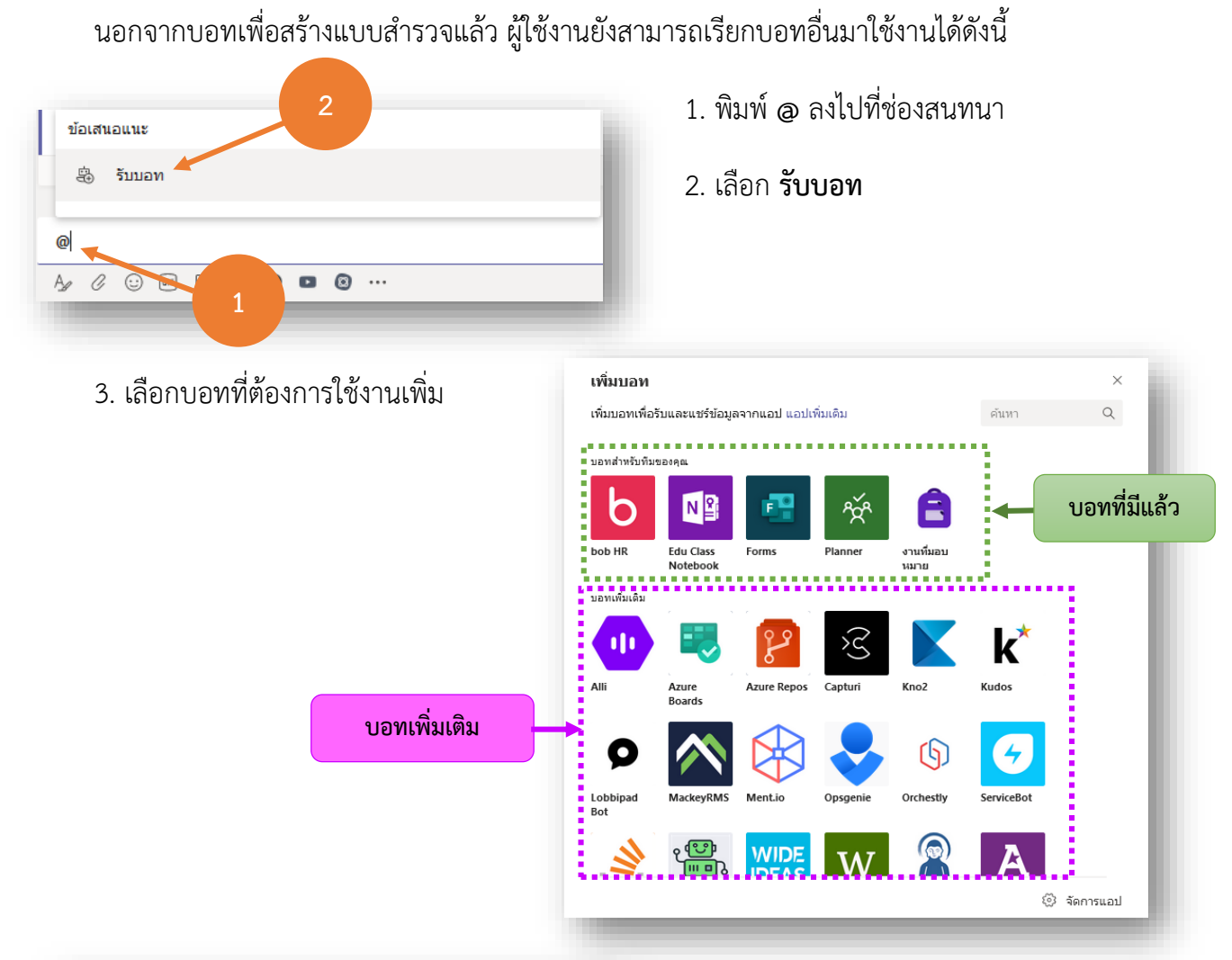

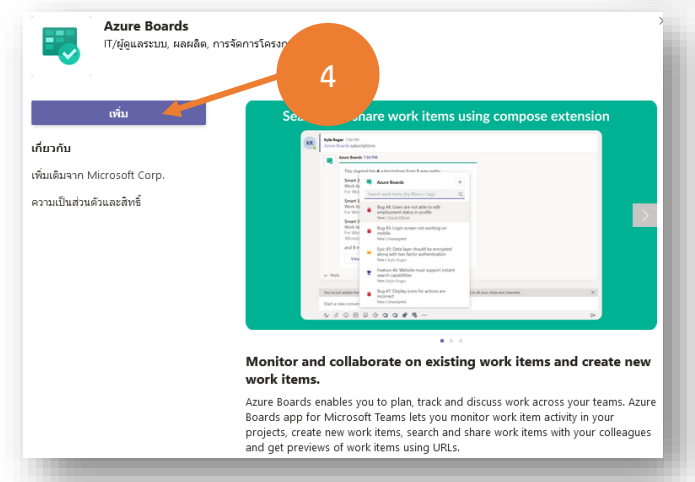

ต้องการเรียกบอท MindMeister มาใช้งาน ให้พิมพ์ @MindMeister ระบบจะเรียกบอทขึ้นมา  4. เลือกบอทเพิ่มเติมแล้วคลิ๊กปุ่ม
 ระบบดำเนินการเพิ่มบอทที่เลือกให้ โดยอัตโนมัติ

บอทที่เพิ่มลงไปเรียกใช้งานด้วยการ พิมพ์ @ นำหน้าตามด้วยชื่อบอท ตัวอย่าง

| (          | 0  | Mino<br>Creat | dMeis<br>e min | ster<br>d mar | os to b | rainst | torm a | and pl | an with your collaborators in real |
|------------|----|---------------|----------------|---------------|---------|--------|--------|--------|------------------------------------|
|            |    |               |                |               |         |        |        |        |                                    |
| @ <b>n</b> | ni |               |                |               |         |        |        |        |                                    |
| 10         | O  | $\odot$       | GIF            | 5             | Û₫      | Q      | ٠      | 0      |                                    |
| #          |    |               |                |               |         |        |        |        |                                    |

| MindMeister ····                                          |                 |
|-----------------------------------------------------------|-----------------|
| Blood Test & Heartworm Test                               |                 |
| by Jason Kwan · created ส. 4 พ.ค. 2562<br>Category: Other | บอท MindMeister |
| Views: 20<br>Likes: 0<br>Last update: พ. 29 พ.ค. 2562     |                 |
| Show mind map                                             |                 |

หลังจากคลิ๊กที่ Show mind map บอท MindMeister จะแสดง mind map ขึ้นมาแสดงดังภาพ

|                       | Health and Safety Procedures |                        | Who's Involved     Coworker (Occasion |
|-----------------------|------------------------------|------------------------|---------------------------------------|
| a 🔰 🙆                 |                              |                        | Dr. Dariy                             |
|                       | in                           |                        |                                       |
| lood Test &           |                              |                        | Blood Coll                            |
| eartworm Test         | Dire                         |                        |                                       |
| lason Kwan            | Disc                         |                        | Heartworr                             |
| months ago            | t ID Blood Analyzer          |                        |                                       |
|                       |                              | Blood Test & Heartworm |                                       |
| Copy and edit map     | Cat) Technology              | Test                   | Equipment & Tools                     |
|                       | Minutes                      |                        | Pipettor                              |
| Like this map         | Centrifuge                   |                        |                                       |
|                       | OO RPM                       |                        | Pipette Tip                           |
|                       |                              |                        | Reagent E                             |
|                       |                              |                        |                                       |
| et Started. It's Free | Treatment Room               |                        | Buffer Lin                            |
| G Sign Up with Google | Laboratory                   |                        |                                       |
|                       |                              |                        |                                       |

#### บทสรุป

Microsoft Teams มีเครื่องมือสนับสนุนการเรียนรู้และการทำงานเป็นทีมที่มีประสิทธิภาพ อาทิเช่น การสร้างทีม (Teams) การสร้างแชนเนล (Channel) การสนทนา (Chat) การประชุม (Meeting) การโทรด้วย เสียง (Calling) การโทรด้วยวิดีโอ (VDO Call) รวมถึงบอท (Bot) ที่เป็นเครื่องมืออันทรงพลังสนับสนุนให้ การเรียนรู้และการทำงานเป็นทีมประสบผลสำเร็จได้อย่างง่ายดาย

Microsoft Teams จึงเป็นเครื่องมือสำหรับผู้สอน นักจัดการงาน นักบริหารและผู้ที่ต้องการทำงานเป็น ทีมไม่ควรพลาดที่นำมาใช้งาน เพื่อให้ประสบผลสำเร็จทั้งในการเรียนรู้ การจัดการงาน การบริหาร และการทำงานเป็นทีม

#### บรรณานุกรม

- บริษัท ไมโครซอฟต์ (ไทยแลนด์) จำกัด. (2 ธันวาคม 22562). เข้าถึงได้จาก ศูนย์ความช่วยเหลือ Microsoft Teams: https://support.office.com/th-th/teams
- บริษัท ไมโครซอฟต์ (ประเทศไทย) จำกัด. (2 ธันวาคม 2562). *การใช้งาน Microsoft Teams ภายในองค์กร*. เข้าถึงได้จาก https://youtu.be/Mtk0641uV7s
- บริษัท ไมโครซอฟต์ (สหรัฐอเมริกา) จำกัด. (3 ธันวาคม 2562). เข้าถึงได้จาก Introduction to Bots in Teams: https://youtu.be/g4Owc3MUveA
- สำนักบริการคอมพิวเตอร์ มหาวิทยาลัยเทคโนโลยีพระจอมเกล้าเจ้าคุณทหารลาดกระบัง และบริษัท สุพรีม ดิสทิ บิวชั่น (ไทยแลนด์) จำกัด. (2 December 2019). เข้าถึงได้จาก https://csc.kmitl.ac.th/cscweb-1/wp-content/uploads/2018/11/Teams-Guide2019.pdf
- สุพจน์ ศรีนุตพงษ์. (2 ธันวาคม 2562). *การสร้างชุดคำถามด้วย Forms BOT ใน Microsoft Teams*. เข้าถึงได้ จาก https://youtu.be/g4Owc3MUveA

#### สอบถามรายละเอียดการใช้งานเพิ่มเติมที

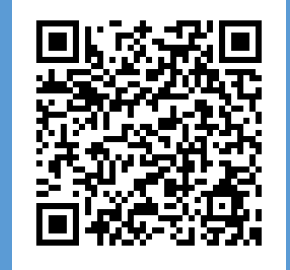

ฝ่ายเทคโนโลยีทางการศึกษา สำนักวิทยบริการ มหาวิทยาลัยสงขลานครินทร์ <u>http://techno.oas.psu.ac.th</u> โทรศัพท์ 0-7334-8627 ภายใน 1456 และ 1060